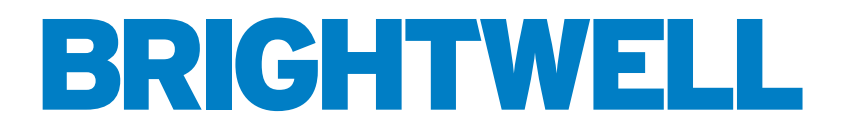

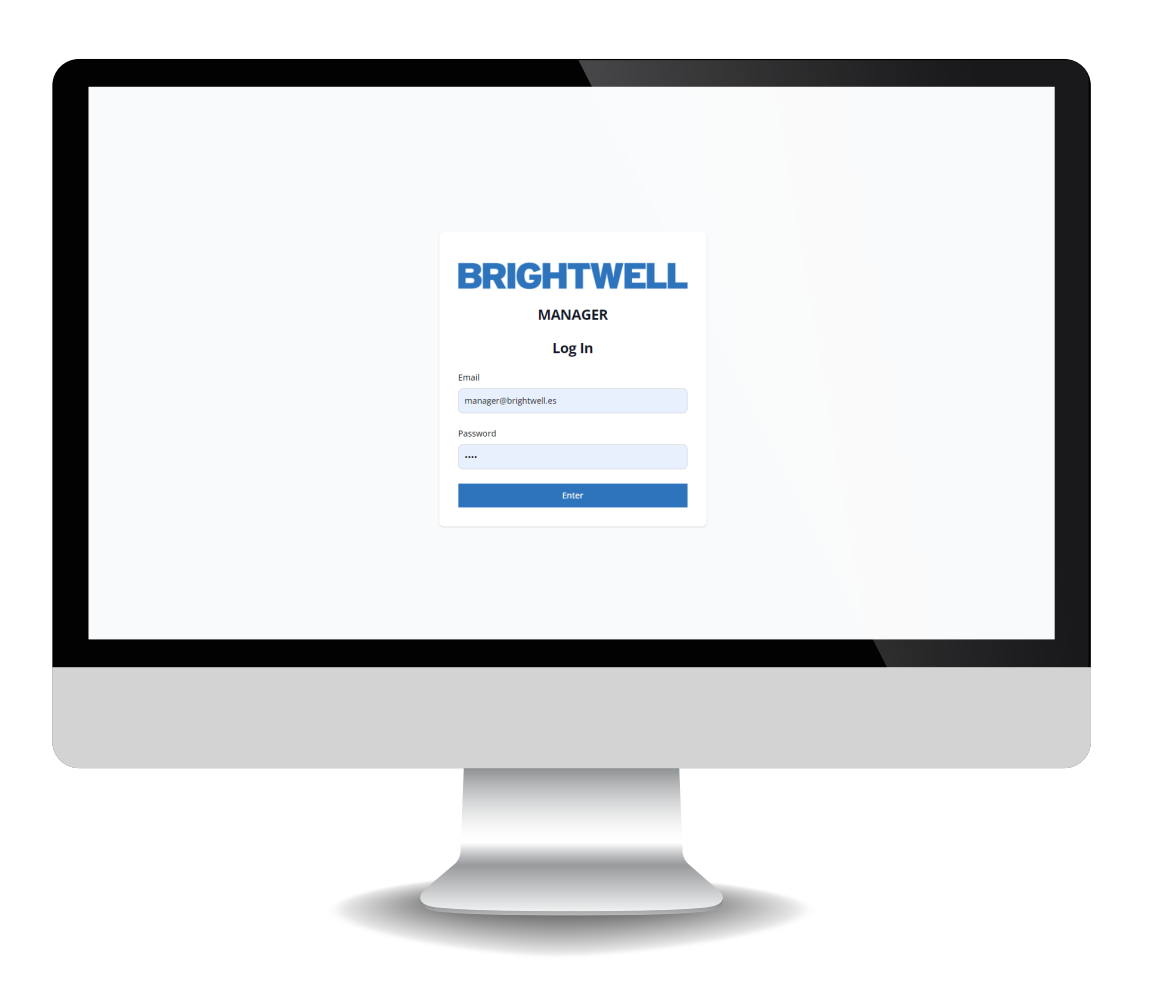

# MULTIPLEX WEB SERVER KONFIGURATIONSWERKZEUG

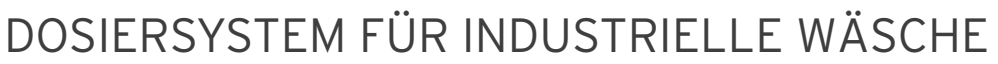

**INSTALLATION - EINRICHTUNG** 

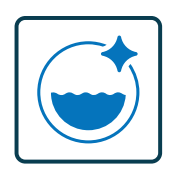

# INHALT

| VERBINDUNG MIT DEM WEBSERVER DES GERÄTS                    | 3  |
|------------------------------------------------------------|----|
| ÜBERSICHT                                                  | 4  |
| REGISTERKARTE "KANÄLE" EINSTELLUNGEN UND OPTIONEN          | 5  |
| EDITIEREN ODER ERSTELLEN EINES NEUEN PRODUKTS              | 6  |
| BEARBEITEN ODER HINZUFÜGEN EINES NEUEN KANALS              | 11 |
| UNTERLEGSCHEIBEN                                           | 16 |
| BEARBEITEN ODER HINZUFÜGEN EINER NEUEN UNTERLEGSCHEIBE     | 17 |
| FORMELN                                                    | 23 |
| ÄNDERN ODER HINZUFÜGEN EINER NEUEN FORMEL                  | 24 |
| DURCHFÜHRUNG EINER KALIBRIERUNG MIT DEM KONFIGURATIONSTOOL | 27 |
| DURCHFÜHRUNG EINER REINIGUNGSSPÜLUNG                       | 29 |
| ECHTZEIT-ANSICHT                                           | 30 |
| ERWEITERTE EINSTELLUNGEN                                   | 32 |
| JSON-DATEIEN ZUM ERSTEN MAL HOCHLADEN                      | 33 |
| ÄNDERUNGEN MIT EINER EINZIGEN JSON-DATEI VORNEHMEN         | 34 |

# VERBINDUNG ZUM WEBSERVER DES GERÄTS HERSTELLEN

### **SCHRITT1**

Jede Multiplex-Einheit ermöglicht eine direkte Verbindung über ihren Webserver. Diese Verbindung wird über das **Wifi-Netzwerk** Ihres Computers hergestellt. Nachdem Sie das Gerät eingeschaltet haben, warten Sie bitte 3 Minuten, bis es hochgefahren ist und den Server generiert hat. Um die verfügbaren Netzwerke anzuzeigen, klicken Sie einfach auf das Wifi-Symbol in Ihrer Symbolleiste.

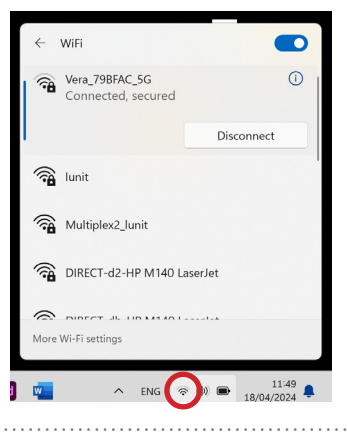

### **SCHRITT 2**

Suchen Sie das Netzwerk mit dem Namen "Wifi", der sich aus der Marke des Multiplex und der Seriennummer des Geräts zusammensetzt, z. B.: "Wifi\_ MP1-[123456]". (Dieses Passwort wurde während des Bestellvorgangs festgelegt)

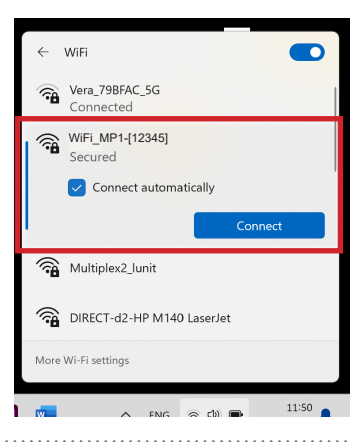

### **SCHRITT 3**

Öffnen Sie den von Ihnen gewählten Webbrowser und geben Sie die folgende Adresse ein: <u>www.mp1pro.com</u> \*Bitte beachten Sie, dass der Verbindungsaufbau bis zu zwei Minuten dauern kann

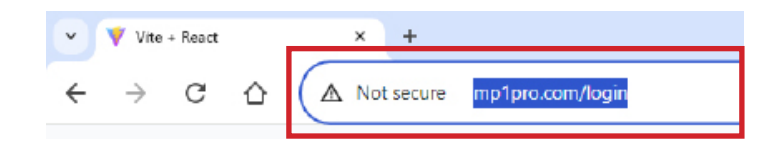

### **SCHRITT 4**

Sobald die Anmeldeseite für das Gerät angezeigt wird, geben Sie die Informationen in die vorgesehenen Felder ein. Wenn Sie fertig sind, drücken Sie die Taste "Enter", um sich am Gerät anzumelden. (Diese Informationen wurden während des Bestellvorgangs eingegeben)

| BRIGHTW              | ELL |
|----------------------|-----|
| MANAGER              |     |
| Log In               |     |
| Your email           |     |
| expen@orignt.vell.es |     |
| Pansoord             |     |
|                      |     |
| ENTER                |     |
|                      |     |

# ÜBERSICHT

|                | BRIC              | HTWELL  | Manager 3 |
|----------------|-------------------|---------|-----------|
| 2              | Channels          |         | A         |
| Channels       | Channel 1         | 2.00000 |           |
| Washers        | 6P<br>Peristaltic | 2.00000 |           |
| Formulas       |                   |         |           |
| Calibration    |                   |         |           |
| Real Time View |                   |         |           |
| 🐼 Advanced     |                   |         |           |
|                |                   |         |           |

- Nummer 1 hebt das erweiterbare Menü hervor, das allgemeine Einstellungen für das Konfigurationstool enthält:
- Kanäle

1

- Unterlegscheiben
- Formeln
- Kalibrierung
- Ansicht in Echtzeit
- Fortgeschrittene

2 Nummer 2 ist die seitliche Navigationsleiste, die alle Menüs anzeigt, mit denen Sie Ihr Multiplex-Gerät anpassen können

**3** Nummer **3** ist die Art und Weise, wie Sie die Verbindung zum Gerät trennen.

# REGISTERKARTE "KANÄLE" EINSTELLUNGEN **UND OPTIONEN**

### SCHRITT1

Das erste Menü ist kanäle'. hier können Sie einen bestehenden Kanal bearbeiten oder einen völlig neuen Kanal erstellen. Wenn Sie einen Kanal auswählen, werden Ihnen die aktuellen Konfigurationseinstellungen angezeigt.

|                | BRIGHTWELL        | Manager | $\ominus$ |
|----------------|-------------------|---------|-----------|
|                | Channels          |         | Add New   |
| 🔀 Channels     | Channel 1 2.00000 |         |           |
| Washers        | Liquids 2.0000    |         |           |
| fi Formulas    |                   |         |           |
| Calibration    |                   |         |           |
| Real Time View |                   |         |           |
| 🐼 Advanced     |                   |         |           |
|                |                   |         |           |

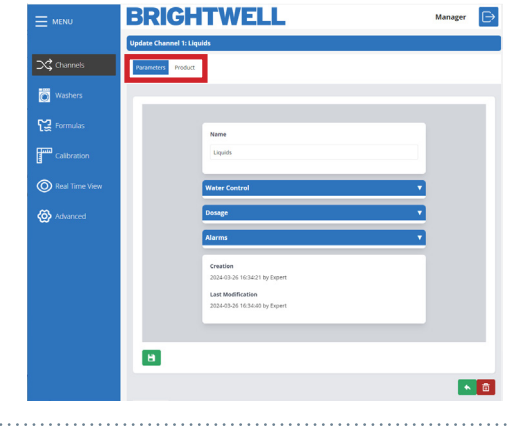

### STEP 2

Diese Einstellungen sind in zwei Registerkarten unterteilt Parameter und Produkt am oberen Rand.

### **SCHRITT 3**

Verwenden Sie die erweiterbaren Abschnitte in der Tabelle Parameter um durch die bearbeitbaren Einstellungen zu navigieren und sie nach Bedarf zu konfigurieren. Diese werden im späteren Abschnitt - Bearbeiten oder Erstellen eines neuen Kanals (P11) erweitert

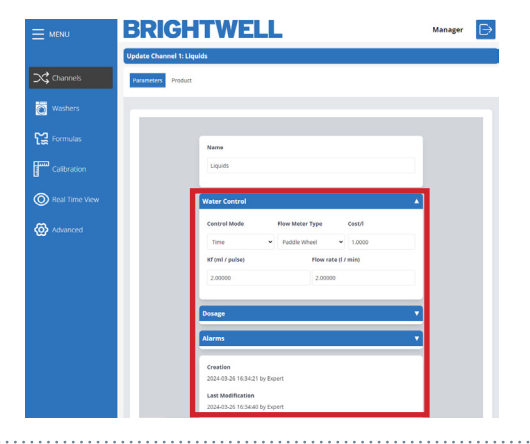

### **SCHRITT 4**

Wenn Sie das Produkt öffnen, gelangen Sie in diesen Bereich. Von hier aus können Sie auf die folgenden Menüs zugreifen:

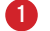

Löschen Sie die Chemikalie

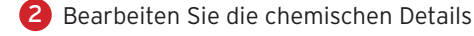

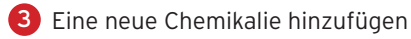

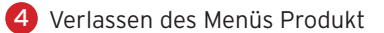

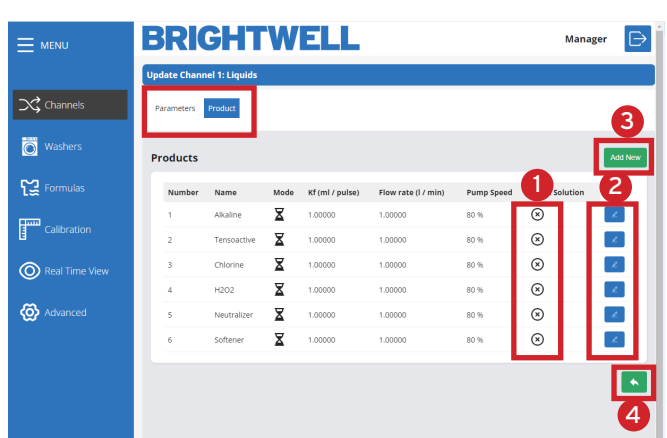

### **SCHRITT1**

Um ein bestehendes Produkt zu bearbeiten, klicken Sie auf das Symbol **Bearbeiten** auf der rechten Seite der Liste. Alternativ können Sie ein neues Produkt zu Ihrem System hinzufügen, indem Sie auf die Schaltfläche **Neu hinzufügen** klicken.

|                  | BRI          | GHT           | W    | ELL             |                     |            | Mana           | ger 🕞   |
|------------------|--------------|---------------|------|-----------------|---------------------|------------|----------------|---------|
|                  | Update Chanr | el 1: Liquids |      |                 |                     |            |                |         |
| Channels         | Parameters   | Product       |      |                 |                     |            |                |         |
| Washers          | Products     |               |      |                 |                     |            |                | Add New |
| Formulas         | Number       | Name          | Mode | Kf (ml / pulse) | Flow rate (l / min) | Pump Speed | Stock Solution |         |
| amm Collinguitor | 1            | Alkaline      | X    | 1.00000         | 1.00000             | 80 %       | ⊗              | 2       |
| E Calibration    | 2            | Tensoactive   | X    | 1.00000         | 1.00000             | 80 %       | $\otimes$      | ×.      |
| Real Time View   | 3            | Chlorine      | X    | 1.00000         | 1.00000             | 80 %       | $\otimes$      | 2       |
| Ŭ                | 4            | H2O2          | X    | 1.00000         | 1.00000             | 80 %       | ⊗              | 2       |
| 🐼 Advanced       | 5            | Neutralizer   | X    | 1.00000         | 1.00000             | 80 %       | ⊗              | 2       |
|                  | 6            | Softener      | ⊠    | 1.00000         | 1.00000             | 80 %       | ⊗              | 2       |
|                  |              |               |      |                 |                     |            |                |         |

### **SCHRITT 2**

Legen Sie im ersten Feld den **benutzerdefinierten Produktnamen** für die Chemikalie fest, damit Sie sie eindeutig identifizieren können.

Es ist ratsam, den Namen sehr genau zu formulieren, damit keine bei der Auswahl Fehler gemacht werden.

### **SCHRITT 3**

Im nächsten Feld können Sie die **Dichte** des produkt. Bitte beachten Sie die Angaben der Chemikalienhersteller werte für diese.

Wir empfehlen, dass dieser Wert präzise ist und auf das chemische Merkblatt. Da dies direkte Auswirkungen auf die dosierung der Chemikalie X-Wert Dichte / 1kg Wäsche

### **SCHRITT 4**

Legen Sie als Nächstes den Prozentsatz der **Produktkonzentration** fest, wenn dies ist verwässert.

Wenn Sie Produkte in Vorverdünnung verwenden und gramm des reinen Erzeugnisses" sollten Sie dieses Feld angeben

prozent auf die direkte Verdünnung des Produkts. Für beispiel;

1000 Liter Sie verbrauchen 100kg Produkt Ihr % = 1000/100 = 10%

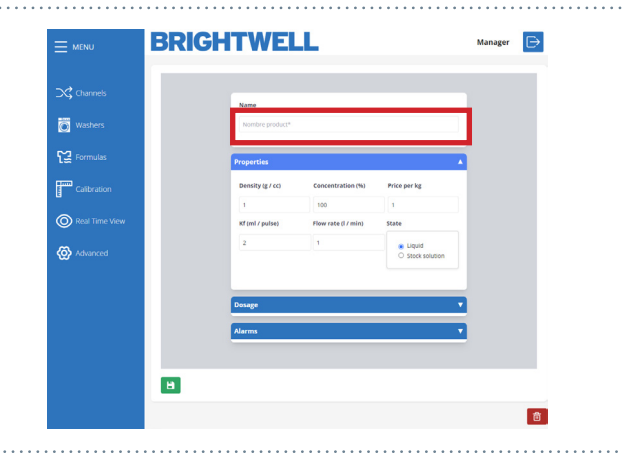

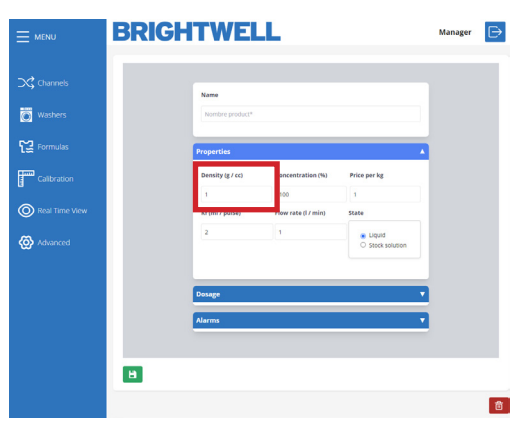

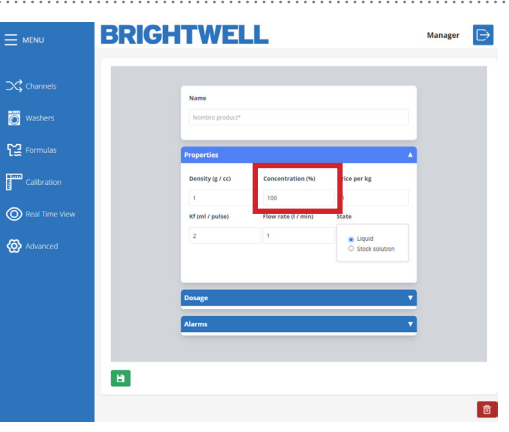

### **SCHRITT 5**

Unten können Sie den **Preis pro KG** des Produkts einstellen für kostenberichterstattung.

### **SCHRITT 6**

Hier können Sie den Kf-Wert nach Bedarf anpassen.

(Bitte beachten Sie - Diese Werte werden generiert automatisch, indem eine Kalibrierung auf dem Gerät durchgeführt wird. Bei Multiplex 1 und Multiplex 1 Pro erfolgt dies über das Webserver-Tool weiter unten in dieser Anleitung: - Durchführung einer Kalibrierung (P27)

Wenn Sie Multiplex 2 oder 2 pro verwenden, ist dies im Webtool deaktiviert. Bitte lesen Sie die Anleitung zur Bildschirmkonfiguration.

\*Wir raten davon ab, die Werte manuell einzustellen

### **SCHRITT7**

Sie können nun den Wert für die **Durchflussrate** für die chemie hier.

(Bitte beachten Sie - Diese Werte werden generiert automatisch, indem eine Kalibrierung auf dem Gerät durchgeführt wird. Bei Multiplex 1 und Multiplex 1 Pro erfolgt dies über das Webserver-Tool weiter unten in dieser Anleitung: - Durchführung einer Kalibrierung (P27)

Wenn Sie Multiplex 2 oder 2 pro verwenden, ist dies im Webtool deaktiviert. Bitte lesen Sie die Anleitung zur Bildschirmkonfiguration.

\*Wir raten davon ab, die Werte manuell einzustellen

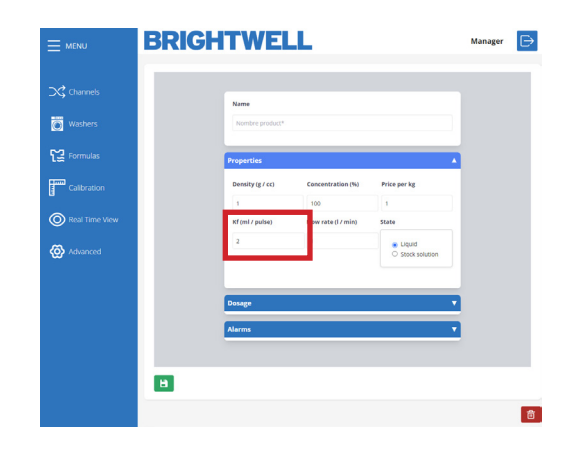

BRIGHTWELL

Washe

Cal

Real Time

Advance

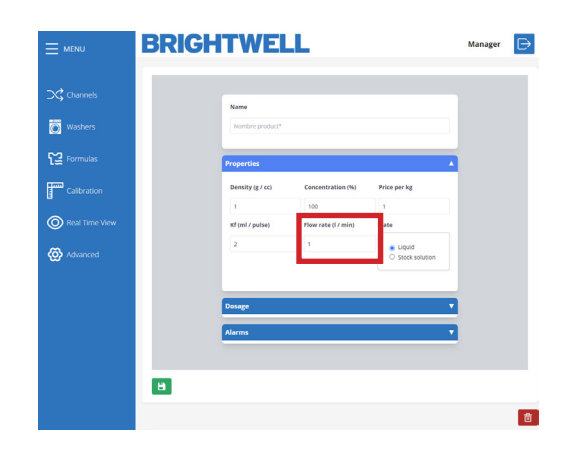

Manager 🕞

### **SCHRITT 8**

Sie können nun den **Status** des Produkts mit den Tasten dropdown. Sie können wählen zwischen; - **Flüssig** 

Solide Lösung

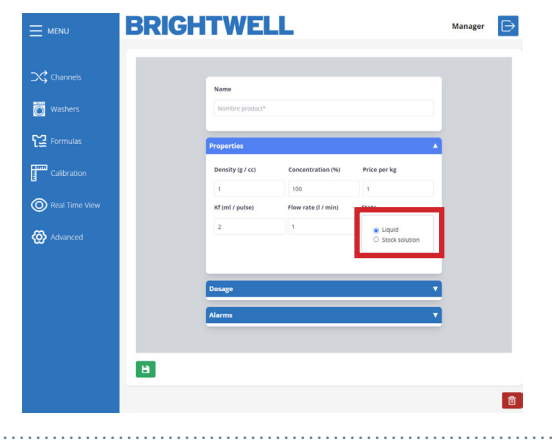

### SCHRITT 9

Unter dem Menüpunkt Dosierung können Sie wählen zwischen Kontrollmodus; - Zeit

- Durchflussmesser

Wir empfehlen die Verwendung eines Durchflussmessers für alle Aufbauten, um die volle Funktionalität Ihrer Multiplex-Einheit zu maximieren.

### **SCHRITT 10**

Unten können Sie nun die **Pumpendrehzahl** für diese chemie.

Wir empfehlen eine Geschwindigkeit von; - 80 % - 100 % für hohe Liefermengen - 30 % - 80 % bei geringen Liefermengen - Verwenden Sie für die Zustellung <u>KEINE</u>

Geschwindigkeit unter 30%

### **SCHRITT 11**

Mit der letzten Einstellung in der Spalte "Dosierung" können Sie aktivieren oder deaktivieren Sie die Dosierungswiederholung.

Dadurch kann das System die Dosierung der Chemikalie wiederholen, wenn die richtige Anzahl von Impulsen nicht in der erwarteten Lieferzeit erreicht wird.

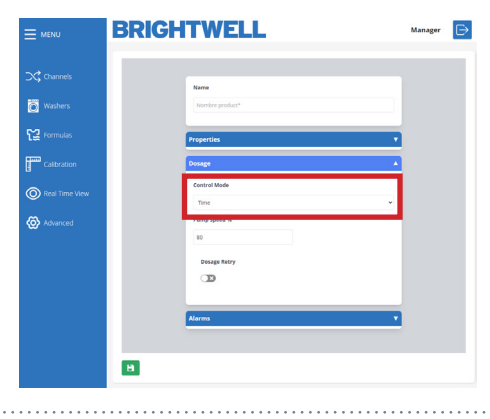

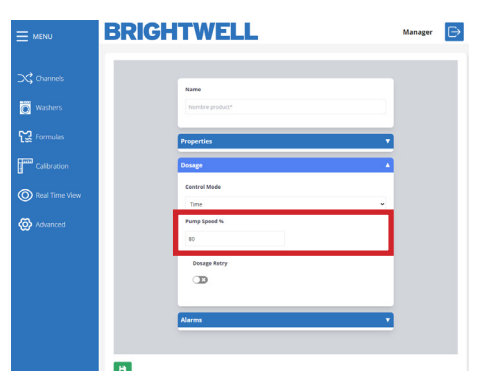

| E MENU     | BRIGHTWELL                                                                    | Manager | ₽ |
|------------|-------------------------------------------------------------------------------|---------|---|
| C channels | Nove<br>Sector protocy<br>Preperties a<br>Constraints<br>Tray<br>Tray<br>Tray |         |   |
|            | ti<br>Stup kiry<br>D<br>Akres v                                               |         |   |
|            |                                                                               |         | 8 |

### **SCHRITT 12**

Am unteren Rand des Bildschirms sehen Sie die Alarme

einstellungen. Im ersten Feld können Sie den Pulse einstellen

Erfassungsbereich. Sie können wählen zwischen;

- Niedrig (30%)
- Mittel (50%)
- Hoch (70%)
- Maximum (100%)

Dies ist die zusätzliche Zeit, die für die durchflussmesser, um die richtige Menge an Chemikalien zu ermitteln. Eine ausführlichere Erklärung finden Sie weiter unten:

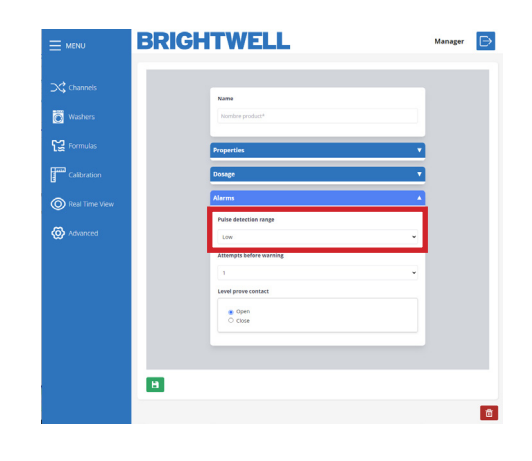

### IMPULS-DETEKTIONSBEREICH

Bei der Dosierung von Chemikalien kann es erforderlich sein, den Detektionsbereich zu vergrößern, um Schwankungen im Durchfluss des Produkts zu berücksichtigen. Dies kann erforderlich sein, wenn es sich um potenziell gasende Produkte handelt, die zu einer Ausdehnung des Gases in der Leitung führen, oder um sehr zähflüssige Produkte, die schwieriger zu pumpen sind, wenn sie in Ruhe gelassen werden.

Nachfolgend finden Sie ein Diagramm zur Erläuterung der Funktionsweise.

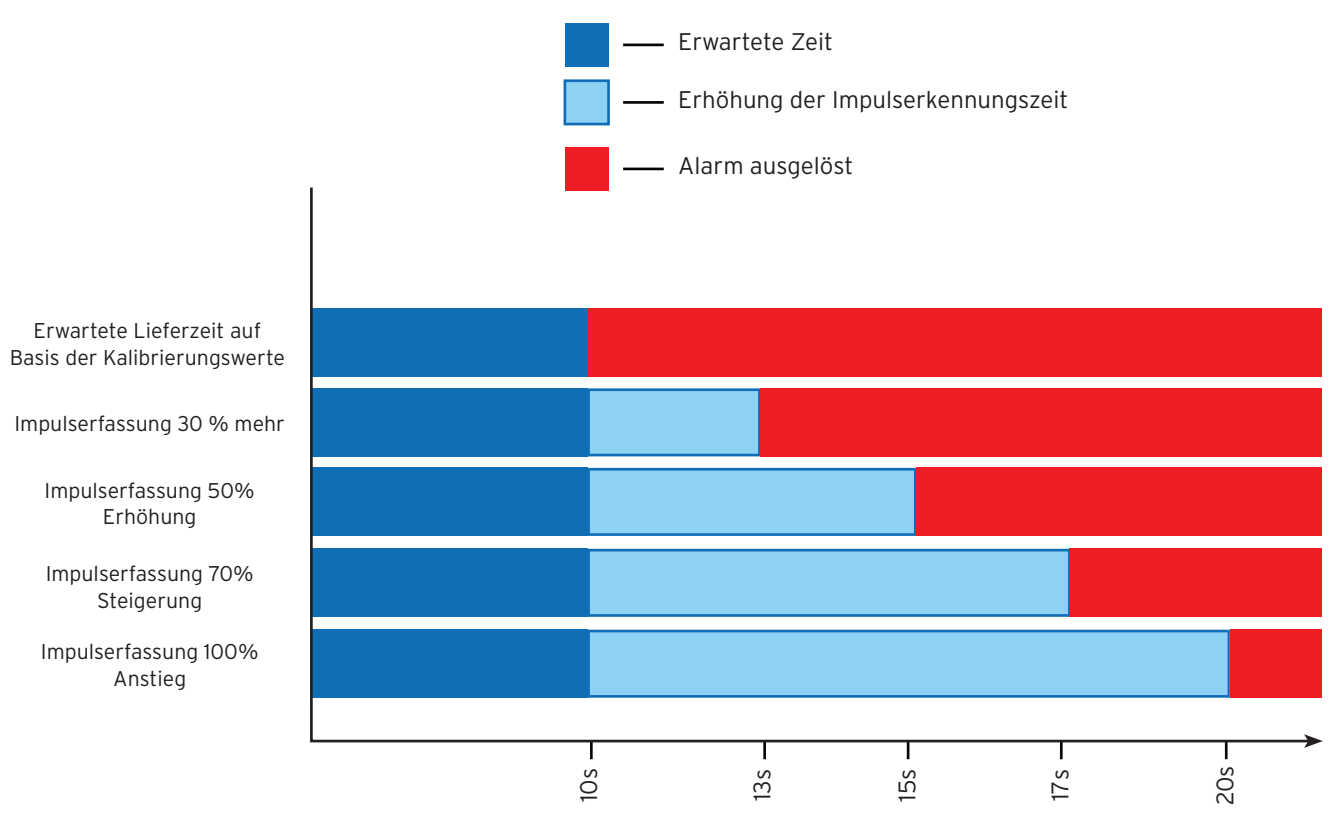

Zeit zum Erkennen der korrekten Chemikalienabgabe

Bitte beachten Sie - wir empfehlen, diesen Wert so nah wie möglich an der erwarteten Lieferzeit einzustellen, um genaue Ergebnisse zu erzielen und frühzeitig vor möglichen Hardwarefehlern zu warnen. Wenn Sie diesen Wert standardmäßig auf den Höchstwert einstellen, werden möglicherweise Wartungsprobleme verborgen, die vor dem Ausfall des Teils behoben werden könnten.

### **SCHRITT 13**

Darunter können Sie die Anzahl der Wiederholungsversuche einstellen, bevor ein alarm ausgelöst wird.

Die Funktion ist nur mit einem Durchflussmesser verfügbar installiert. Dies verhindert, dass aufeinanderfolgende Audioalarme von geräusche am Gerät, um die Lärmbelästigung im wäsche.

### **SCHRITT 14**

Schließlich können Sie den Kontakt der Pegelsonde einstellen;

- Normalerweise offen

- Normalerweise geschlossen

Bitte beachten Sie - Die Standard Brightwell Produkte sind Normalerweise geschlossen

| E MENU         | BRIGHTWELL                            | Manager 🕞 |
|----------------|---------------------------------------|-----------|
| Channels       | Name<br>Incoding product <sup>a</sup> |           |
| Formulas       | Properties T                          |           |
| Real Time View | Alarma A                              |           |
|                | Attempts before warring               |           |
|                | C Cose                                |           |
|                | 8                                     |           |
|                |                                       | đ         |

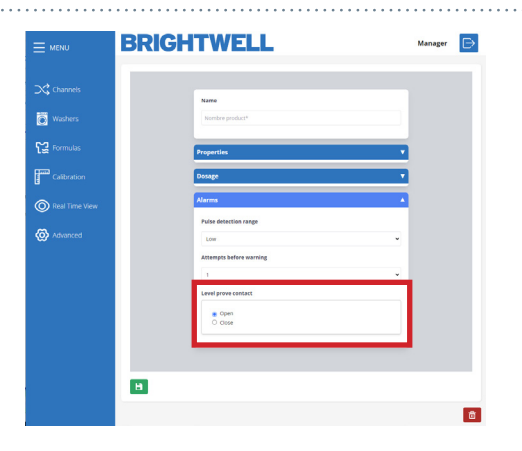

### **SCHRITT 15**

Wenn Sie auf das Symbol " **Speichern**" unten links klicken, werden die Angaben gespeichert und die Einrichtung abgeschlossen. Alternativ können Sie die Chemikalie auch durch Drücken des Symbols **Löschen** entfernen.

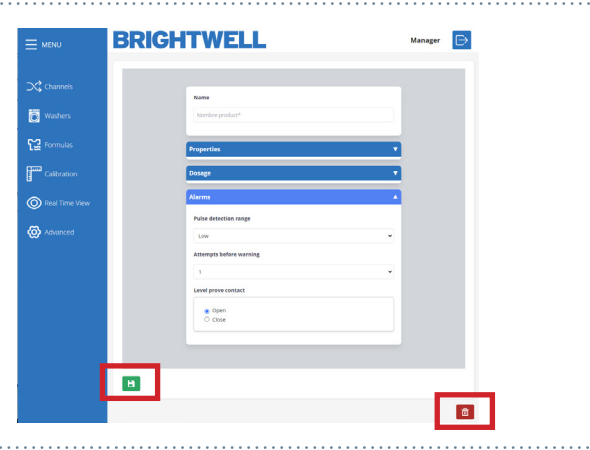

### **SCHRITT1**

Um einen bestehenden Kanal zu bearbeiten, drücken Sie das **Symbol** in der Kanalliste. Alternativ können Sie einen weiteren Kanal zu Ihrer Multiplex-Einrichtung hinzufügen, indem Sie auf die Schaltfläche **Neu hinzufügen** oben rechts auf dem Bildschirm klicken.

| E MENU         | BRIGHTWELL                         | Manager 🕞 |
|----------------|------------------------------------|-----------|
|                | Channels                           | Add New   |
| 🔀 Channels     | Channel 1 2.00000                  |           |
| Washers        | Liquids 2.0000<br>6P<br>Particular |           |
| 도쿄 Formulas    | - A statement                      |           |
| Calibration    |                                    |           |
| Real Time View |                                    |           |
| ( Advanced     |                                    |           |
|                |                                    |           |

### **SCHRITT 2**

Zunächst können Sie den Namen für Ihren neuen Kanal festlegen.

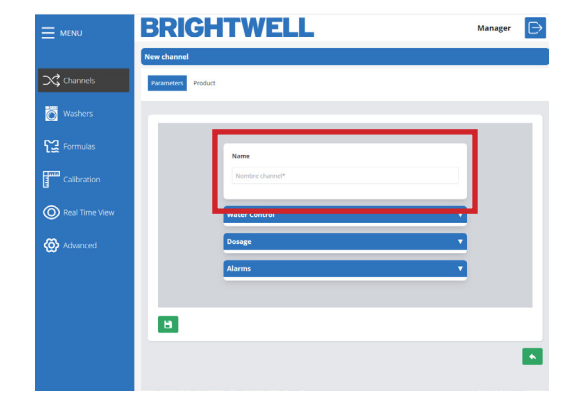

### **SCHRITT 3**

Die letzte Einstellung in diesem Menü ist der Steuerungsmodus. Hier können Sie zwischen Zeit- und Durchflussmesser wählen.

\*Wir empfehlen die Verwendung eines Durchflussmessers für Ihr Multiplex, da es eine genaue chemische lieferung an Ihre Maschinen. Diese Option soll Folgendes ermöglichen die vorübergehende Nutzung des Geräts, während Sie auf die Reparatur warten.

### **SCHRITT 4**

Wählen Sie den richtigen **Durchflussmessertyp** über die Dropdown-Liste runter:

- Paddel
- Oval-Getriebe
- Thermische

Bitte beachten Sie: Ändern Sie diese Einstellung nicht, es sei denn, Sie haben den von Ihrem Lieferanten gelieferten Durchflussmesser ersetzt.

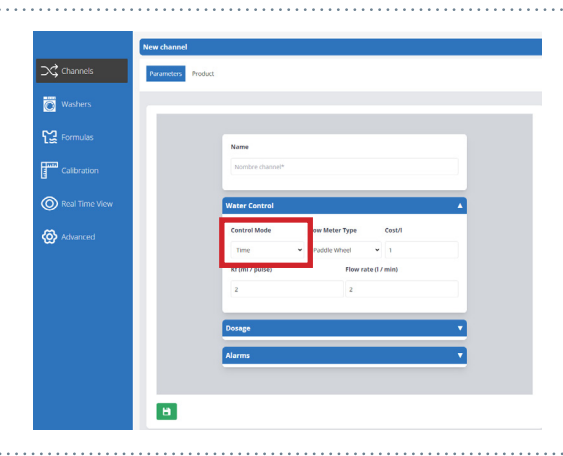

|                | _           |         |                 |                              |          |   |
|----------------|-------------|---------|-----------------|------------------------------|----------|---|
|                | New channel |         |                 |                              |          |   |
| ⊃¢ Channels    | Parameters  | Product |                 |                              |          |   |
| Washers        |             |         |                 |                              |          |   |
| ស្ត្រ Formulas |             |         | Name            |                              |          |   |
| Calibration    |             |         | Nombre channel* |                              |          |   |
| Real Time View |             |         | Water Control   |                              |          | 4 |
| 🐼 Advanced     |             |         | Control Mode    | Flow Meter Type Paddle Wheel | v        |   |
|                |             |         | Kf (ml / pulse) | nowrad                       | (17 min) |   |
|                |             |         | 2               | 2                            |          |   |
|                |             |         | Dosage          |                              |          | • |
|                |             |         | Alarms          |                              |          | • |
|                |             |         |                 |                              |          |   |
|                | •           |         |                 |                              |          |   |
|                |             |         |                 |                              |          |   |

### **SCHRITT 5**

Als Nächstes folgt der **Kostenwert** für das Wasser dieses Kanals, dies wird für die Kostenberichterstattung verwendet.

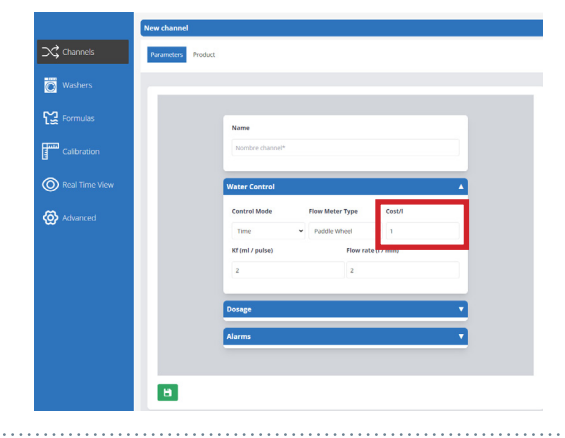

### **SCHRITT 6**

Hier können Sie den Kf-Wert nach Bedarf anpassen.

(Bitte beachten Sie - Diese Werte werden generiert automatisch, indem eine Kalibrierung auf dem Gerät durchgeführt wird. Bei Multiplex 1 und Multiplex 1 pro erfolgt dies über das Webserver-Tool weiter unten in dieser Anleitung: - Durchführung einer Kalibrierung (P27)

Wenn Sie Multiplex 2 oder 2 pro verwenden, ist dies im Webtool deaktiviert. Bitte lesen Sie die Anleitung zur Bildschirmkonfiguration.

\*Wir raten davon ab, die Werte manuell einzustellen

### **SCHRITT7**

Sie können nun den **Wert für die Durchflussrate** für die

chemie hier.

(Bitte beachten Sie - Diese Werte werden generiert automatisch, indem eine Kalibrierung auf dem Gerät durchgeführt wird. Bei Multiplex 1 und Multiplex 1 pro erfolgt dies über das Webserver-Tool weiter unten in dieser Anleitung: - Durchführung einer Kalibrierung (P27)

Wenn Sie Multiplex 2 oder 2 pro verwenden, ist dies im Webtool deaktiviert. Bitte lesen Sie die Anleitung zur Bildschirmkonfiguration.

\*Wir raten davon ab, die Werte manuell einzustellen

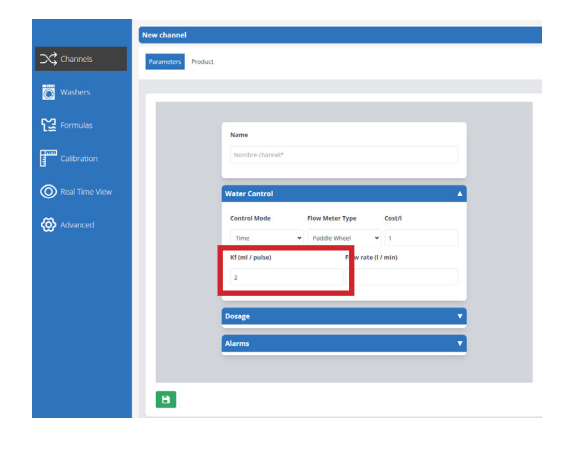

|                | New channel                                                                                      |
|----------------|--------------------------------------------------------------------------------------------------|
| ⊃Channels      | Parameters Product                                                                               |
| Washers        |                                                                                                  |
| C걸 Formulas    | Name                                                                                             |
| Calibration    | Nombre channel*                                                                                  |
| Real Time View | Water Control                                                                                    |
| 🔞 Advanced     | Central Mode Pauri Metal Type Central<br>Time V Paulin Metal V I<br>Metal Pauri Ale Annie<br>2 2 |
|                | Dosage v                                                                                         |
|                | Alarms V                                                                                         |
|                | в                                                                                                |

### **SCHRITT 8**

Wenn Siedie Einstellung der Pump Typ für

- Peristaltik
- Motor
- Membrane
- Pneumatik
- Venturi

Die empfohlene Konfiguration für den Multiplex ist Wasser- oder Luftspülung mit einer Membran- oder Pneumatikpumpe. (Basierend auf dem jeweiligen Standort)

# Real Time View Upload File Advanced Very Type Upload Advanced Advanced Advanced Advance Advance

### **SCHRITT 9**

Wenn Sie den Spültyp anpassen müssen **Bündig-Typ** für den Kanal einstellen möchten, verwenden Sie diese Dropdown-Liste, um eine Auswahl zu treffen;

- Nein Spülen
- Nur Wasser
- Air

Es wird empfohlen, Wasser für Aufstellungen zu verwenden, bei denen die Entfernung zwischen Verteiler und Gerät weniger als 40 Meter beträgt. Bei einer Entfernung von mehr als 40 Metern empfehlen wir eine Luftspülung und einen Wassertest von mehr als 1000 ml, um zu verhindern, dass sich Produktrückstände ansammeln.

Es wird nur empfohlen, keine Spülung zu verwenden, wenn Sie Chemikalien verwenden, die mit Wasser zähflüssiger werden, oder wenn das Produkt direkt in die Waschanlage gelangt.

**SCHRITT 10** 

Als nächstes können Sie das Wassertestvolumenfür Ihren Kanal einstellen. Der Mindestwert hierfür ist 700 ml, um einen korrekten Test und die Trennung der Chemikalien zu gewährleisten.

Mit einem Wassertest wird überprüft, ob die erforderlichen Mindestbedingungen erfüllt sind und das Produkt sein Ziel erreicht. Ein Wassertest wird empfohlen, wenn Produkte mit hoher Viskosität oder hoher Oberflächenspannung durch den Kanal fließen.

### **SCHRITT 11**

Darunter können Sie die Anzahl der Wiederholungsversuche einstellen, bevor ein Alarm ausgelöst wird.

Die Funktion ist nur verfügbar, wenn ein Durchflussmesser installiert ist. Damit werden aufeinanderfolgende akustische Alarme am Gerät gestoppt, um die Lärmbelästigung in der Wäscherei zu verringern.

Dies gilt <u>NUR</u> für den Produktdosierungs- und Wasserspültest. Nicht für die erste Dichtheitsprüfung.

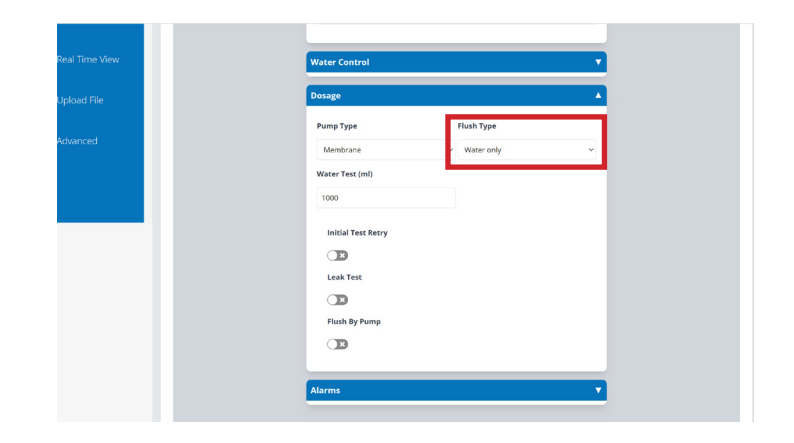

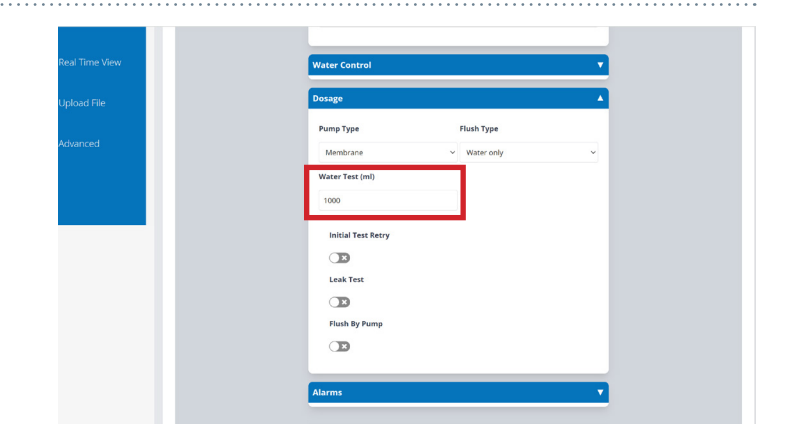

| 1000      |                    |            |   |
|-----------|--------------------|------------|---|
| time view | Water Control      |            |   |
| ad File   | Dosage             |            | 4 |
|           | Pump Type          | Flush Type |   |
| dvanced   | Membrane           | Water only | ~ |
|           | Water Test (mi)    |            |   |
|           | 1000               |            |   |
| _         | Initial Test Retry | 1          |   |
|           |                    |            |   |
|           | Leak Test          |            |   |
|           |                    |            |   |
|           | Flush By Pump      |            |   |
|           |                    |            |   |
|           |                    |            |   |

### **SCHRITT 12**

Als nächstes aktivieren oder deaktivieren Sieden Lecktest fürden Kanal.

Ein Lecktest stellt sicher, dass keines der Ventile des Geräts beschädigt ist, indem die Ventile geschlossen werden und Wasser zu ihnen geleitet wird, wobei auf dem Durchflussmesser geprüft wird, ob Impulse erkannt werden. Es wird dringend empfohlen, diese Option zu aktivieren, für einige Beispiele kann es jedoch erforderlich sein, sie zu deaktivieren;

- Das Rohr ist weich und kann sich ausdehnen oder zusammendrücken

- Es gibt einen längeren Abstand des Rohrs zum Verteiler

- Das Kanalprodukt wird direkt an den Verteiler dosiert

| Water Control      |            | • |
|--------------------|------------|---|
| Dosage             |            |   |
| Pump Type          | Flush Type |   |
| Membrane           | Water only | ~ |
| Water Test (ml)    |            |   |
| 1000               |            |   |
| Initial Test Retry |            |   |
|                    | _          |   |
| Leak Test          | 1          |   |
|                    |            |   |
| Flush By Pump      | -          |   |
|                    |            |   |
|                    |            |   |

### **SCHRITT 13**

Eine weitere spülung als nächstes kann eingestelltwerden, ob nur mit einer Pumpe gespült werden soll oder nicht.

\*Dies ist keine empfohlene Option und wird nur verwendet, wenn Sie nicht über druckgeregeltes Wasser für Ihre Anlage verfügen. In diesem Fall empfehlen wir den Kauf eines Zusatztanks, um den Wasserdruck zu stabilisieren und die Leistung und Zuverlässigkeit des Geräts zu gewährleisten.

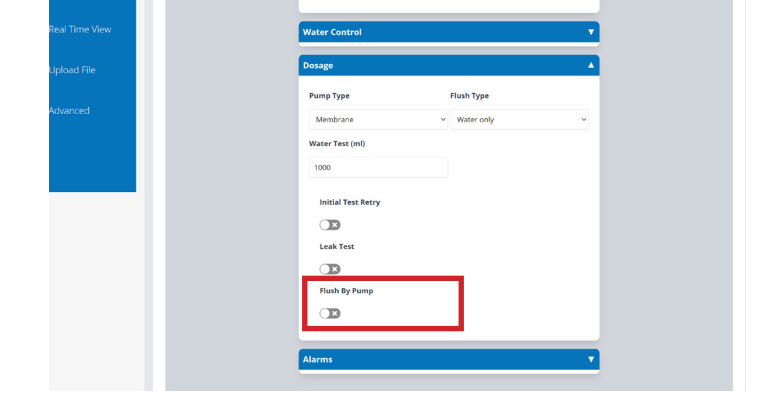

### **SCHRITT 14**

Am unteren Rand des Bildschirms sehen Sie die Alarme

einstellungen. Im ersten Feld können Sie den Pulse einstellen

Erfassungsbereich. Sie können wählen zwischen;

- Niedrig (30%)
- Mittel (50%)
- Hoch (70%)
- Maximum (100%)

Dies ist die zusätzliche Zeit, die für die durchflussmesser, um die richtige Menge an Chemikalien zu ermitteln. Eine ausführlichere Erklärung finden Sie weiter oben hier:

Impuls-Erfassungsbereich (P9)

|                | BRIGHTWELL                                                                                                    | Manager | ₽ |
|----------------|----------------------------------------------------------------------------------------------------|---------|---|
|                | New channel                                                                                                    |         |   |
| Channels       | Purameters Product                                                                                                    |         |   |
| Washers        | G                                                                                                    |         |   |
| Ƙứ Formulas    | Name                                                                                                    |         |   |
| Calibration    | Nombre channet*                                                                                                    |         |   |
| Real Time View | Water Control 🔻                                                                                                    |         |   |
| 🐼 Advanced     | Dosage v                                                                                                    |         |   |
|                | A lower and the second second s |         |   |
|                | Pulse detection range                                                                                                    |         |   |
|                | low. 👻                                                                                                    |         |   |
|                |                                                                                                    | •       |   |
|                | <u> </u>                                                                                                    |         |   |
|                |                                                                                                    |         |   |
|                | в                                                                                                    |         |   |

### **SCHRITT 15**

Darunter können Sie die Anzahl der Wiederholungsversuche einstellen, bevor ein Alarm ausgelöst wird.

Die Funktion ist nur verfügbar, wenn ein Durchflussmesser installiert ist. Damit werden aufeinanderfolgende akustische Alarme am Gerät gestoppt, um die Lärmbelästigung in der Wäscherei zu verringern. Dies gilt <u>NUR</u> für den Produktdosierungs- und Wasserspültest. Nicht für die erste Dichtheitsprüfung.

| Ш MENU         | BRIGHTWELL            | Manager | ⊳ |
|----------------|-----------------------|---------|---|
| - 4            | New channel           |         |   |
| X; Channels    | Parameters Product    |         |   |
| Washers        |                       |         |   |
| C: Formulas    | Name                  |         |   |
| Calibration    | Nombre channel*       |         |   |
| Real Time View | Water Control         |         |   |
| 🐼 Advanced     | Dosege V              |         |   |
|                | Pulse detection range |         |   |
|                | low v                 |         |   |
|                | 1                     |         |   |
|                |                       |         |   |
|                | •                     |         |   |

### **SCHRITT 16**

Um Ihren neuen Kanal und seine Einstellungen zu speichern, drücken Sie auf das Symbol " **Speichern"** unten links auf dem Bildschirm.

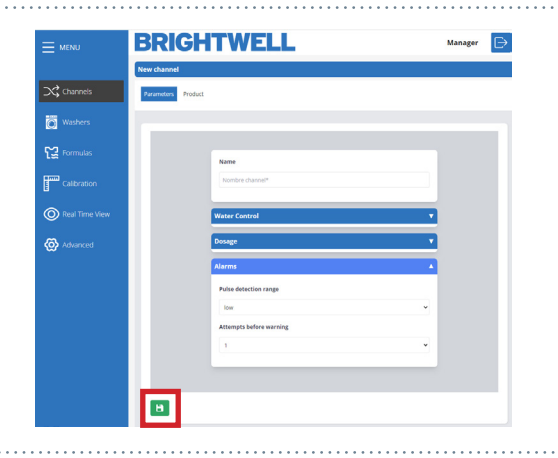

# UNTERLEGSCHEIBEN

|                | BRIGHTWEL                             | L                                    | Manager 🕞 |
|----------------|---------------------------------------|--------------------------------------|-----------|
|                | Washers                               | 0                                    | Add New   |
| Channels       | 6 1 50 kg                             | 6 2 50 kg                            | 2         |
| Washers        | Girbau                                | Domus                                |           |
| Formulas       | ○ Time of the Signal: 1 ○ Signal ○ No | ▷ Time of the Signal: 1 DSignal O No |           |
| Calibration    |                                       |                                      |           |
| Real Time View |                                       |                                      |           |
| 🐼 Advanced     |                                       |                                      |           |
|                |                                       |                                      |           |
|                |                                       |                                      |           |
|                |                                       |                                      |           |

**1** Nummer 1 sind die aktuell im System eingerichteten Waschmaschinen, die Ihnen grundlegende Informationen zu den Maschinendetails liefern. Sie können auf jede dieser Angaben klicken, um die Konfiguration und Einrichtung zu öffnen.

2 Nummer 2 ist die seitliche Navigationsleiste, die alle Menüs anzeigt, mit denen Sie Ihr Multiplex-Gerät individuell gestalten können.

### **SCHRITT1**

Um eine vorhandene Unterlegscheibe zu bearbeiten, klicken Sie auf das Symbol auf der Hauptregisterkarte **Unterlegscheiben**. Alternativ können Sie eine neue Scheibe erstellen, indem Sie oben rechts auf die Schaltfläche **Neu hinzufügen** klicken.

| MENU           | BRIGH                      | TWELL    |                              |          | Manager 🕞 |
|----------------|----------------------------|----------|------------------------------|----------|-----------|
|                | Washers                    |          |                              |          | Add New   |
| Channels       |                            | 50 kg    | <b>O</b> 2                   | 50 kg    |           |
| Washers        | Girbau                     |          | Domus                        |          |           |
| C글 Formulas    | D Time of the Signal: 1 No | DDSignal | D Time of the Signal: 1 O No | DDSignal |           |
| Calibration    |                            |          |                              |          |           |
| Real Time View |                            |          |                              |          |           |
| 🐼 Advanced     |                            |          |                              |          |           |
|                |                            |          |                              |          |           |
|                |                            |          |                              |          |           |
|                |                            |          |                              |          |           |

### **SCHRITT 2**

Im ersten Abschnitt können Sie den benutzerdefinierten Namen für die Waschmaschine festlegen.

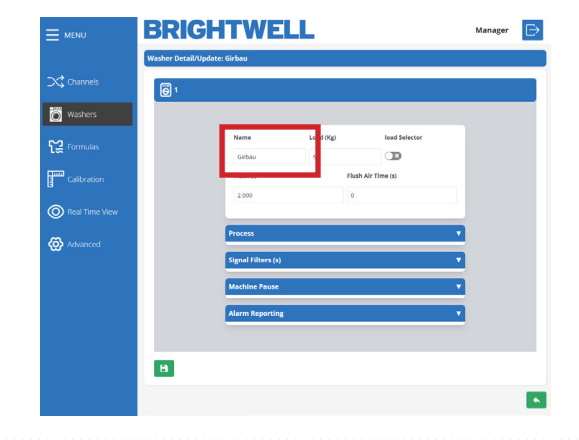

### **SCHRITT 3**

Als Nächstes können Sie die **Gesamtlast in kg** für die **Waschmaschine** einstellen .

Dieses Feld ist wichtig für die Berechnung des Gesamtvolumens, das der Last zugeführt werden soll.

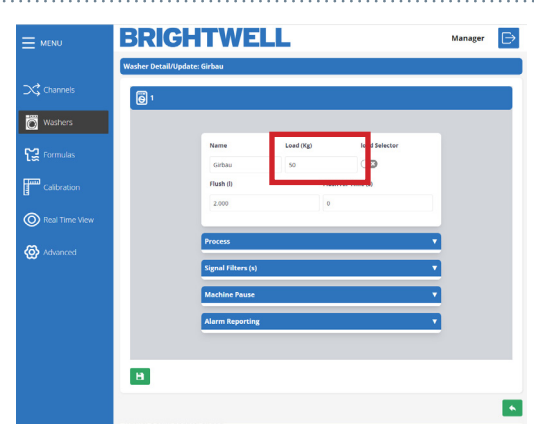

### **SCHRITT 4**

Sie können nun die **Beladungsauswahl** für diese Waschmaschine aktivieren oder deaktivieren.

Für diese Einstellung ist eine Formelauswahl erforderlich. Wenden Sie sich daher an Brightwell, um diese Einstellung und die erforderliche Ausrüstung zu besprechen.

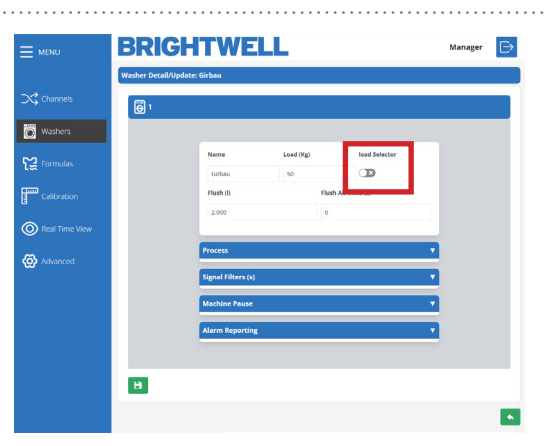

### **SCHRITT 5**

Im nächsten Feld können Sie die Wasser **Spülung** (I) menge einstellen.

Wenn Sie die Luftspülung verwenden, können Sie alternativ spülung verwenden, können Sie die Luftzeit (S) verwenden.

Dieser Wert muss für eine korrekte Abgabe der Chemikalie genau sein. Bitte überprüfen Sie visuell, wie viel Wasser benötigt wird, um die Chemikalie vollständig in die Maschine einzuspritzen, da dies je nach Entfernung vom Verteiler variiert.

### **SCHRITT 6**

In der Spalte Dosierprozess können Sie zunächst den Abschnitt **Formel-ID** einstellen. Dies kann sein;

- Selektor
- Uhrzeit des Signals 8
- Uhrzeit des Signals 1+8
- Binär
- Kostenlos

Eine genauere Erklärung finden Sie im nächsten Abschnitt.

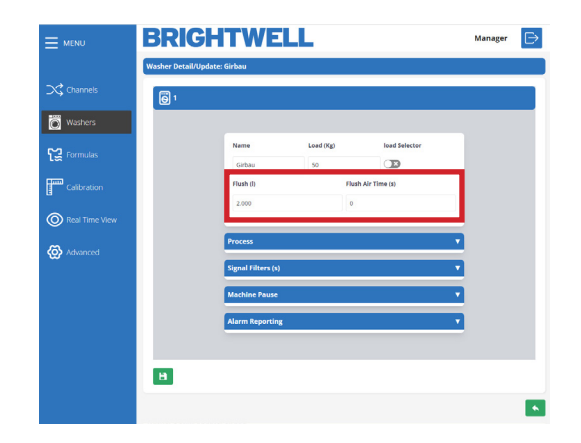

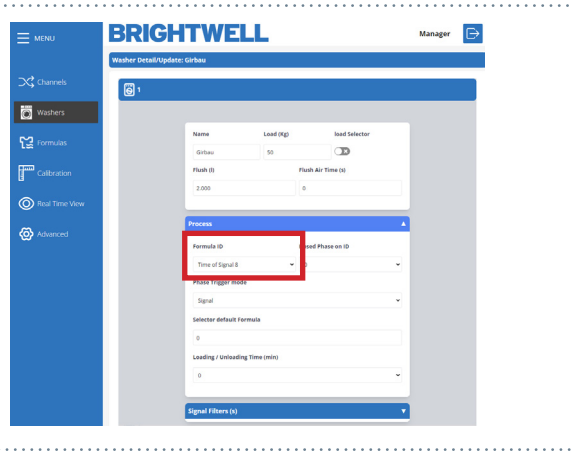

### **SIGNALZEIT 8**

Damit wird das Programm auf der Grundlage von 5-Sekunden-Intervallen ausgewählt, in denen das Signal 8 hochgeht. Diese Einstellung wird für Geräte mit einer geringeren Anzahl von Formeln (1-20) empfohlen. Die Zeitangaben sind in der nachstehenden Tabelle aufgeführt.

| Formel | Signal 8<br>Zeit ein | Formel | Signal 8<br>Zeit ein | Formel | Signal 8<br>Zeit ein | Formel | Signal 8<br>Zeit ein |
|--------|----------------------|--------|----------------------|--------|----------------------|--------|----------------------|
| 1      | 5 s                  | 5      | 25 s                 | 9      | 45 s                 | 13     | 65 s                 |
| 2      | 10 s                 | 6      | 30 s                 | 10     | 50 s                 | 14     | 70 s                 |
| 3      | 15 s                 | 7      | 35 s                 | 11     | 55 s                 | 15     | 75 s                 |
| 4      | 20 s                 | 8      | 40 s                 | 12     | 60 s                 | 16     | 80 s                 |

### **SIGNALZEIT 1+8**

Damit wird das Programm auf der Grundlage der Dauer der Signale 1 und 8 ausgewählt, die gleichzeitig hoch sind. Diese Einstellung wird für Geräte empfohlen, die eine größere Anzahl von Formeln auswählen müssen (20+).

| Formel | Signal 1<br>Zeit am | Signal 8<br>Zeit am | Formel | Signal 1<br>Zeit am | Signal 8<br>Zeit am | Formel | Signal 1<br>Zeit am | Signal 8<br>Zeit am | Formel | Signal 1<br>Zeit am | Signal 8<br>Zeit am |
|--------|---------------------|---------------------|--------|---------------------|---------------------|--------|---------------------|---------------------|--------|---------------------|---------------------|
| 1      | 5 s                 | 5 s                 | 11     | 10 s                | 5 s                 | 21     | 15 s                | 5 s                 | 31     | 20 s                | 5 s                 |
| 2      | 5 s                 | 10 s                | 12     | 10 s                | 10 s                | 22     | 15 s                | 10 s                | 32     | 20 s                | 10 s                |
| 3      | 5 s                 | 15 s                | 13     | 10 s                | 15 s                | 23     | 15 s                | 15 s                | 33     | 20 s                | 15 s                |
| 4      | 5 s                 | 20 s                | 14     | 10 s                | 20 s                | 24     | 15 s                | 20 s                | 34     | 20 s                | 20 s                |
| 5      | 5 s                 | 25 s                | 15     | 10 s                | 25 s                | 25     | 15 s                | 25 s                | 35     | 20 s                | 25 s                |
| 6      | 5 s                 | 30 s                | 16     | 10 s                | 30 s                | 26     | 15 s                | 30 s                | 36     | 20 s                | 30 s                |
| 7      | 5 s                 | 35 s                | 17     | 10 s                | 35 s                | 27     | 15 s                | 35 s                | 37     | 20 s                | 35 s                |
| 8      | 5 s                 | 40 s                | 18     | 10 s                | 40 s                | 28     | 15 s                | 40 s                | 38     | 20 s                | 40 s                |
| 9      | 5 s                 | 45 s                | 19     | 10 s                | 45 s                | 29     | 15 s                | 45 s                | 39     | 20 s                | 45 s                |
| 10     | 5 s                 | 50 s                | 20     | 10 s                | 50 s                | 30     | 15 s                | 50 s                | 40     | 20 s                | 50 s                |

### **BINÄR**

In diesem Modus wählt das Gerät ein Programm auf der Grundlage der folgenden Signalkombinationen aus.

| Formel | 8 | 7 | 6 | 5 | 4 | 3 | 2 | 1 |
|--------|---|---|---|---|---|---|---|---|
| 1      |   |   |   |   |   |   |   |   |
| 2      |   |   |   |   |   |   |   |   |
| 3      |   |   |   |   |   |   |   |   |
| 4      |   |   |   |   |   |   |   |   |
| 5      |   |   |   |   |   |   |   |   |
| 6      |   |   |   |   |   |   |   |   |
| 7      |   |   |   |   |   |   |   |   |
| 8      |   |   |   |   |   |   |   |   |
| 9      |   |   |   |   |   |   |   |   |
| 10     |   |   |   |   |   |   |   |   |
| 11     |   |   |   |   |   |   |   |   |
| 12     |   |   |   |   |   |   |   |   |
| 13     |   |   |   |   |   |   |   |   |
| 14     |   |   |   |   |   |   |   |   |
| 15     |   |   |   |   |   |   |   |   |
| 16     |   |   |   |   |   |   |   |   |

| Former | 0 | 1 | b | Э | 4 | 3 | 2 |  |
|--------|---|---|---|---|---|---|---|--|
| 17     |   |   |   |   |   |   |   |  |
| 18     |   |   |   |   |   |   |   |  |
| 19     |   |   |   |   |   |   |   |  |
| 20     |   |   |   |   |   |   |   |  |
| 21     |   |   |   |   |   |   |   |  |
| 22     |   |   |   |   |   |   |   |  |
| 23     |   |   |   |   |   |   |   |  |
| 24     |   |   |   |   |   |   |   |  |
| 25     |   |   |   |   |   |   |   |  |
| 26     |   |   |   |   |   |   |   |  |
| 27     |   |   |   |   |   |   |   |  |
| 28     |   |   |   |   |   |   |   |  |
| 29     |   |   |   |   |   |   |   |  |
| 30     |   |   |   |   |   |   |   |  |
| 31     |   |   |   |   |   |   |   |  |
| 32     |   |   |   |   |   |   |   |  |

| Formel | 8 | 7 | 6 | 5 | 4 | 3 | 2 | 1 |
|--------|---|---|---|---|---|---|---|---|
| 1      |   |   |   |   |   |   |   |   |
| 2      |   |   |   |   |   |   |   |   |
| 3      |   |   |   |   |   |   |   |   |
| 4      |   |   |   |   |   |   |   |   |
| 5      |   |   |   |   |   |   |   |   |
| 6      |   |   |   |   |   |   |   |   |
| 7      |   |   |   |   |   |   |   |   |
| 8      |   |   |   |   |   |   |   |   |
| 9      |   |   |   |   |   |   |   |   |
| 10     |   |   |   |   |   |   |   |   |
| 11     |   |   |   |   |   |   |   |   |
| 12     |   |   |   |   |   |   |   |   |
| 13     |   |   |   |   |   |   |   |   |
| 14     |   |   |   |   |   |   |   |   |
| 15     |   |   |   |   |   |   |   |   |
| 16     |   |   |   |   |   |   |   |   |

### **FREIER MODUS**

Der freie Modus ermöglicht es den Benutzern, eine benutzerdefinierte Liste mit Formeln zu erstellen, die auf eingehenden Signalen basieren. Diese werden **NUR** über das Webportal oder den Webserver definiert, sie können nicht über das On-Screen-Setup definiert werden.

### **SCHRITT7**

Danach können Sie die **ID-Nummer für die Dosierphase** auswählen, indem Sie die Dropdown-Liste verwenden.

Damit können Sie festlegen, in welchen Zustand das Gerät beim Empfang des ersten Signals übergeht. Wenn Sie hier Phase O einstellen, beginnt das Gerät erst mit der Dosierung, wenn ein Signal von der Waschmaschine empfangen wird. Wenn Sie hier Phase 1 einstellen, beginnt das Gerät sofort mit der Dosierung, nachdem das Signal für die automatische Rezeptauswahl bestätigt wurde.

### **SCHRITT 8**

Sie können nun wählen, wie die Phase der

Signalmodus legt fest, dass die Maschine selbst ein Signal sendet, um zu erkennen, in welche Phase sie eintritt.

Sequentieller Modus stellt die Maschine so ein, dass sie die Phasen nacheinander in einer logischen Reihenfolge durchläuft.

### **SCHRITT 9**

Wenn Sie **Selektor** gewählt haben, haben Sie auch die Möglichkeit, die **Selektor-Standardformel**. Diese wird nach einem erfolgreichen Zyklus standardmäßig wieder eingestellt.

### **SCHRITT 10**

Schließlich können Sie die Zeit einstellen, die zum Beund Entladen des Geräts benötigt wird.

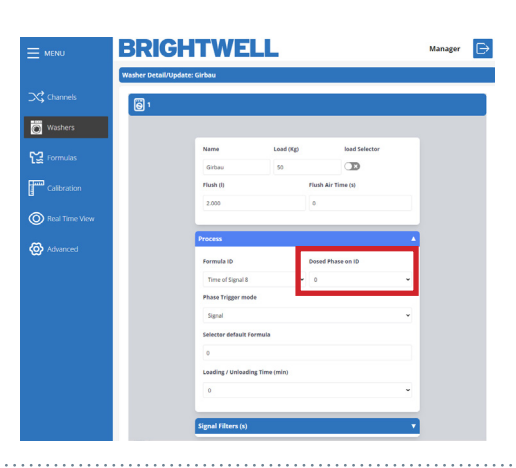

| Sirbau<br>Name<br>Girbau<br>Flush ()<br>2.000<br>Process | Load (Kg)                                                  | Flush Air Tir                                                                                                    | load Selector                                               |            |        |
|----------------------------------------------------------|------------------------------------------------------------|----------------------------------------------------------------------------------------------------|-------------------------------------------------------------|------------|--------|
| Name<br>Grbau<br>Plush (I)<br>2.000<br>Process           | Load (Kg)<br>50                                            | Flush Air Tie                                                                                                    | load Selector                                               |            |        |
| Name<br>Grbau<br>Flush ()<br>2.000<br>Process            | Load (Kp)                                                  | Flush Air Tir                                                                                                    | load Selector<br>TR<br>me (3)                               |            |        |
| Name<br>Gibau<br>Flush ()<br>2.000<br>Process            | Load (Kg)                                                  | Flush Air Tir                                                                                                    | load Selector                                               |            |        |
| Girbau<br>Plush (I)<br>2.000<br>Process                  | 50                                                         | Flush Air Tir                                                                                                    | me (s)                                                      |            |        |
| Plush (l)<br>2.000<br>Process                            |                                                            | Flush Air Tir                                                                                                    | me (1)                                                      |            |        |
| 2.000<br>Process                                         |                                                            | 0                                                                                                    |                                                             |            |        |
| Process                                                  |                                                            |                                                                                                    |                                                             |            |        |
| Process                                                  |                                                            |                                                                                                    |                                                             | _          |        |
|                                                          |                                                            |                                                                                                    |                                                             |            |        |
| Formula ID                                               |                                                            | Dosed Phas                                                                                                    | e on ID                                                     |            |        |
| Time of Signal 8                                         |                                                            | 0                                                                                                    |                                                             | <b>u</b>   |        |
| Phase Trigger mode                                       |                                                            |                                                                                                    |                                                             |            |        |
| Signal                                                   |                                                            |                                                                                                    |                                                             | <b>.</b>   |        |
| L                                                        |                                                            |                                                                                                    |                                                             |            |        |
| 0                                                        |                                                            |                                                                                                    |                                                             |            |        |
| Louding ( Unioarding T                                   | ima (min)                                                  |                                                                                                    |                                                             |            |        |
|                                                          |                                                            |                                                                                                    |                                                             |            |        |
|                                                          |                                                            |                                                                                                    |                                                             | -          |        |
| Sienal Filters (s)                                       |                                                            |                                                                                                    |                                                             |            |        |
|                                                          | Signal<br>Coading / Unioading T<br>0<br>Signal Filters (s) | Signal  Control of the second second | Signal O Leading University Time (min) O Signal Filters (s) | Signal<br> | Signal |

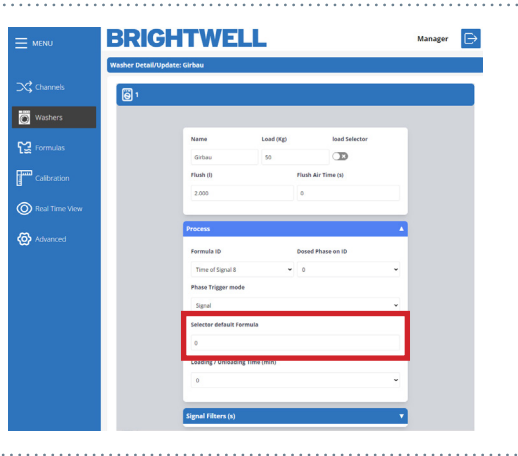

| BR      |                       | ELL                |                    | Manager |
|---------|-----------------------|--------------------|--------------------|---------|
| Washer  | Detail/Update: Girbau |                    |                    |         |
| els 🐻   | 1                     |                    |                    |         |
| rs      |                       |                    |                    |         |
|         | Name                  | Load (Kg)          | load Selector      |         |
| 15      | Girbau                | 50                 |                    |         |
| lion    | Flush (I)             |                    | Flush Air Time (s) |         |
|         | 2.000                 |                    | 0                  |         |
| me View |                       |                    |                    |         |
| and a   | Process               |                    |                    |         |
| ~~      | Formula ID            |                    | Dosed Phase on ID  |         |
|         | Time of Sign          | nal 8 👻            | 0                  | ~       |
|         | Phase Trigge          | er mode            |                    |         |
|         | Signal                |                    |                    | *       |
|         | Selector defa         | ault Formula       |                    |         |
|         | 0                     |                    |                    |         |
|         | Loading / Un          | loading Time (min) |                    |         |
|         | 0                     |                    |                    | ~       |
|         |                       |                    |                    | _       |
|         | Signal Filters        |                    |                    | -       |

۲

### **SCHRITT 11**

Das letzte Feld in der Spalte "Signalfilter" ermöglicht die Einstellung der Sperre zeit für das Gerät einstellen, um neue Signale zuzulassen, sobald der **RESET** abgeschlossen ist.

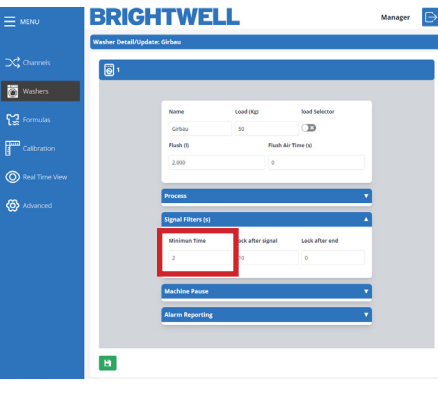

### **SCHRITT 12**

Sie können dann die Zeit einstellen, die das Gerät den Empfang von Signalen sperren würde, nachdem es ein gültiges Signal empfangen hat.

Mit dieser Option wird verhindert, dass mögliche "Prellungen" eines Signals fälschlicherweise für Eingangssignale gehalten werden.

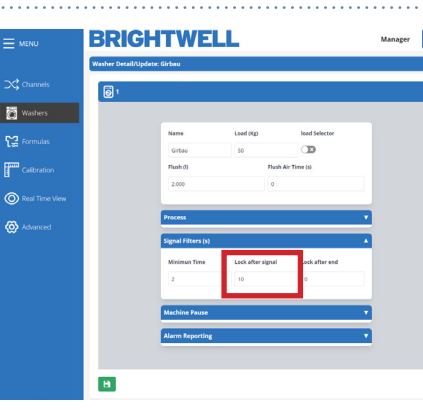

### **SCHRITT 13**

In der Spalte "Signalfilter" können Sie im ersten Feld die Mindestzeit für ein akzeptiertes Signal einstellen. Dies verhindert, dass Geistersignale die Maschine auslösen.

# BRIGHTWELL Washer н

0

ത

### SCHRITT 14

Die letzte Spalte ist die W. E Pause (Waschschleuderpause). Im ersten Feld können Sie die Aktivierung einstellen

zwischen:

- Nein (Deaktiviert)
- In der Warteschlange
- In der Warteschlange und Dosierung

Die Pausenfunktion der Waschmaschine ermöglicht es, Maschinen in eine Warteschlange zu stellen, wenn sie die Abgabe von Chemikalien anfordern, während das Gerät beschäftigt ist.

Wenn eine Maschine in der Warteschleife steht, wird ihr Timer angehalten, damit der Waschvorgang korrekt abgeschlossen werden kann. Mit den oben genannten Optionen können Sie einstellen, wann der "Pausentimer" wieder beginnt.

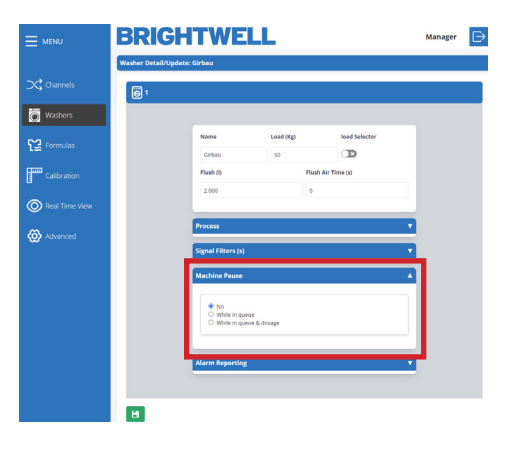

### **SCHRITT 15**

Im letzten Abschnitt können Sie festlegen, welche Alarme an Ihrer Waschmaschine aktiviert sind;

- Fehlende Phasen
- Interner Fehler
- Unvollendeter Prozess
- Pegel/Temp. Zeitüberschreitung
- Fehler in der Kommunikation
- Daten außerhalb des Bereichs

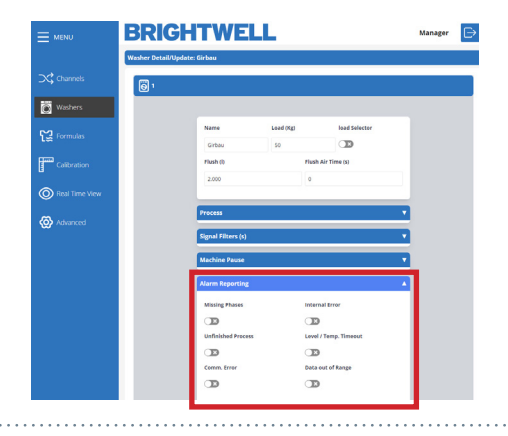

# FORMELN

|                | BRI      | GH1        | <b>FWELL</b>  |           |           | М                   | anager 🕞  |
|----------------|----------|------------|---------------|-----------|-----------|---------------------|-----------|
|                | Formulas |            |               |           |           |                     | 1 Add New |
| Channels       | Number   | Name       | Phases 2      | End Phase | Est. Time | Bleach              | 3         |
| - Weshard      | 1        | Bedsheets  | 1 2 3 4 5 6 7 | 8 4       | 45.00     | Yes (with chlorine) |           |
| washers        | 2        | newFormula | 1 2 3 4 5 6 7 | 8 4       | 60.00     | Non-Specified       |           |
| [C Formulas    |          |            |               |           |           |                     |           |
| Calibration    |          |            |               |           |           |                     |           |
| Real Time View |          |            |               |           |           |                     |           |
| 🐼 Advanced     |          |            |               |           |           |                     |           |
|                |          |            |               |           |           |                     |           |
|                |          |            |               |           |           |                     |           |
|                |          |            |               |           |           |                     |           |
|                |          |            |               |           |           |                     |           |

- **1** Nummer 1 ist die Schaltfläche Neu hinzufügen zum Erstellen einer neuen Formel
- 2 Nummer 2 zeigt die Phasen an, für die in der Formel Konfigurationsdaten eingerichtet sind.
- **3** Nummer 3 ist die Schaltfläche Bearbeiten, mit der Sie die Konfiguration einer bestehenden Formel bearbeiten können.
- **3** Nummer 4 ist die Schaltfläche Löschen, mit der Sie eine Formel entfernen können.

# ÄNDERN ODER HINZUFÜGEN EINER NEUEN FORMEL

### **SCHRITT1**

Um eine bestehende Formel in Ihrem System zu bearbeiten, klicken Sie auf die Schaltfläche **Bearbeiten** auf der rechten Seite. Alternativ können Sie auch auf das Symbol **Neu hinzufügen** oben rechts klicken, um eine neue Formel zu erstellen.

| Chambel     Image: Chambel     Image: Chambel | er 🕞    | Manager | Ν                   |           |           | WELL            | <b>GH1</b> | BRI      | MENU             |
|----------------------------------------------------------------------------------------------------|---------|---------|---------------------|-----------|-----------|-----------------|------------|----------|------------------|
| Channels     Number     Name     Pases     Ed Mark     EL Time     Disach       1     Bedahers     1     1     1     1     1     1     1     1     1     1     1     1     1     1     1     1     1     1     1     1     1     1     1     1     1     1     1     1     1     1     1     1     1     1     1     1     1     1     1     1     1     1     1     1     1     1     1     1     1     1     1     1     1     1     1     1     1     1     1     1     1     1     1     1     1     1     1     1     1     1     1     1     1     1     1     1     1     1     1     1     1     1     1     1     1     1     1     1     1     1     1     1     1     1     1     1     1     1     1     1     1     1     1     1     1     1     1     1     1     1     1     1     1     1     1     1     1     1     1     1     1     1     1                                                                                                    | Add New | - [     |                     |           |           |                 |            | Formulas |                  |
| 1       Beddites:       1       1       Beddites:       1       1       1       1       1       1       1       1       1       1       1       1       1       1       1       1       1       1       1       1       1       1       1       1       1       1       1       1       1       1       1       1       1       1       1       1       1       1       1       1       1       1       1       1       1       1       1       1       1       1       1       1       1       1       1       1       1       1       1       1       1       1       1       1       1       1       1       1       1       1       1       1       1       1       1       1       1       1       1       1       1       1       1       1       1       1       1       1       1       1       1       1       1       1       1       1       1       1       1       1       1       1       1       1       1       1       1       1       1       1       1       1       1                                                                                                    | _       |         | Bleach              | Est. Time | End Phase | Phases          | Name       | Number   | 🔀 Channels       |
| Watches     2     menformula     1     1     4     60.00     Non-Specified       Calibration       Real Time View       Advanced                                                                                                    |         |         | Yes (with chlorine) | 45.00     | 4         | 1 2 3 4 5 6 7 8 | Bedsheets  | 1        | • <b>•••</b>     |
| Calibration Calibration Real Time View Advanced                                                                                                    |         | 2       | Non-Specified       | 60.00     | 4         | 1 2 3 4 5 6 7 8 | newFormula | 2        | Washers          |
| Cultration       Iteal Time View       Image: Advanced                                                                                                    |         |         |                     |           |           |                 |            |          | Formulas         |
| Real Time: View                                                                                                    |         |         |                     |           |           |                 |            |          | Calibration      |
| Advanced                                                                                                    |         |         |                     |           |           |                 |            |          | O Real Time View |
|                                                                                                    |         |         |                     |           |           |                 |            |          | 🐼 Advanced       |
|                                                                                                    |         |         |                     |           |           |                 |            |          |                  |
|                                                                                                    |         |         |                     |           |           |                 |            |          |                  |
|                                                                                                    |         |         |                     |           |           |                 |            |          |                  |

### **SCHRITT 2**

In den ersten beiden Feldern können Sie den **Namen** der Formel und die zugewiesene **Programmnummer** bearbeiten.

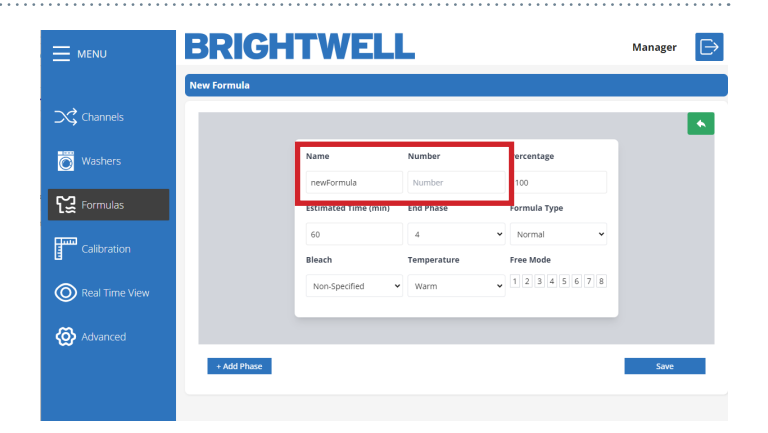

### **SCHRITT 3**

Als Nächstes können Sie den **Prozentwert** für diese Formel anpassen.

Dies kann angepasst werden, um den Prozentsatz des abgegebenen Produkts für diese Formel zu verringern. Dies kann z. B. bei der Dosierung für eine Maschine anderer Größe verwendet werden.

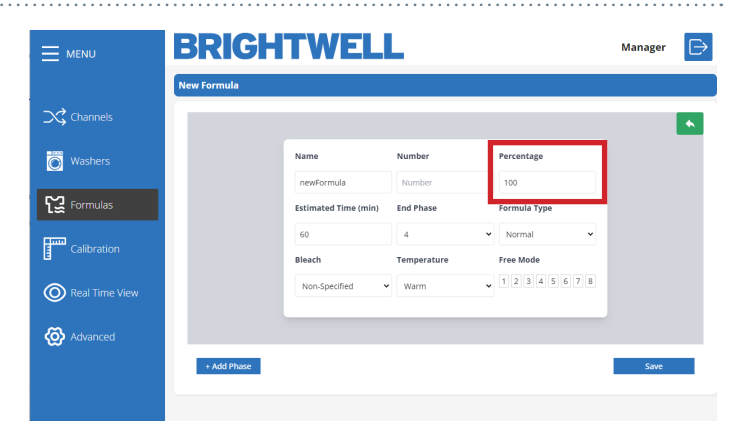

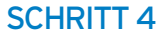

Danach können Sie den Wert für die **geschätzte Zeit** (min) für diese Formel anpassen.

Dies ist die ungefähre Zeit, die die Formel zur Fertigstellung benötigt.

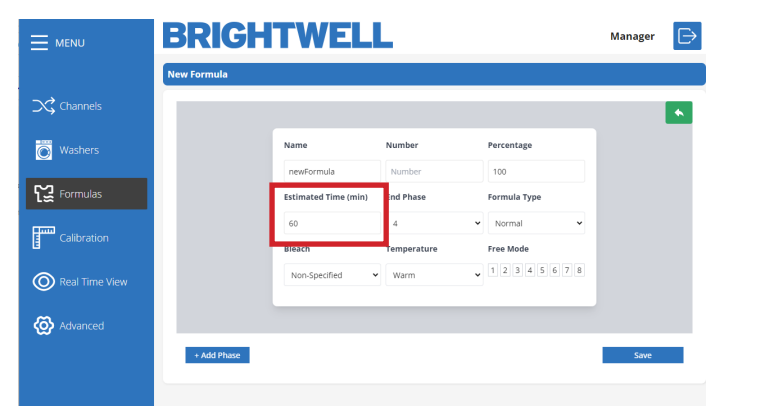

# ÄNDERN ODER HINZUFÜGEN EINER NEUEN FORMEL

### **SCHRITT 5**

Hier können Sie die **Endphase** für diese Formel einstellen.

Die Endphase gibt an, in welche Phase die Waschmaschine eintreten muss, um einen vollständigen Waschgang für diese Formel auszulösen.

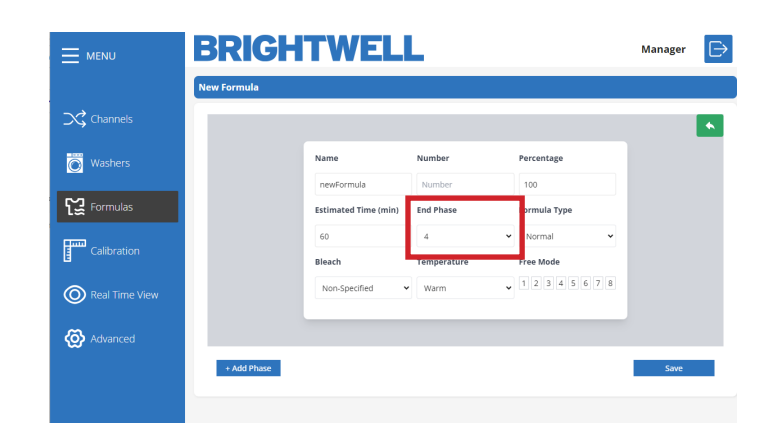

End Phas

Warm

1 2 3 4 5 6 7 8

BRIGHTWELL

Washers

Formulas

Calibratio

O Real Time

Advanced

### **SCHRITT 6**

Sie können nun den **Formeltyp**, den Sie erstellen möchten;

- Zartes
- Normal
- Schwere Böden
- Wiederaufbereitung
- Entschlichten
- Spülen/Schleudern
- Erholung
- Andere

Diese Daten sind informativ. Es wird nützlich sein, vollständigere Statistiken zu erhalten.

### **SCHRITT 7**

Wenn Sie Bleichmittel für diese Rezeptur haben, können Sie hier das Dropdown-Menü verwenden;

- Nicht spezifiziert
- Kein Bleichmittel
- Ja (ohne Chlor)
- Ja (mit Chlor)

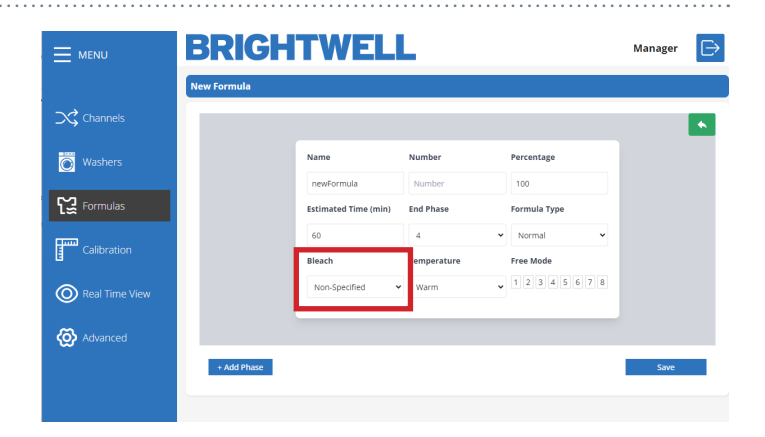

### **SCHRITT 8**

Sie können nun die gewünschte Temperatur für die formel;

- Kalt
- Warm
- Heiβ
- Hohe Temperatur

Diese Daten sind informativ. Es wird nützlich sein, vollständigere Statistiken zu erhalten.

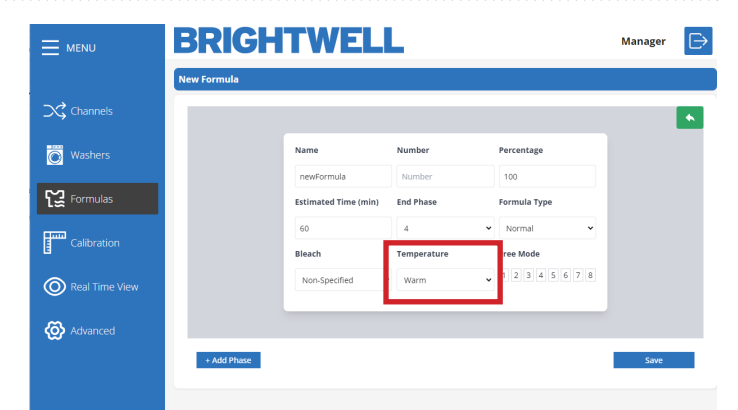

Manager

# ÄNDERN ODER HINZUFÜGEN EINER NEUEN FORMEL

### **SCHRITT 9**

Wenn Sie den **freien Modus** für Ihr Gerät verwenden, können Sie hier die **Formel Eingangssignale** einstellen.

|                | <b>BRIGH</b> | TWELI                | -           |              | Manager | $\ominus$ |
|----------------|--------------|----------------------|-------------|--------------|---------|-----------|
|                | New Formula  |                      |             |              |         |           |
| Channels       |              |                      |             |              |         | •         |
| Washers        |              | Name                 | Number      | Percentage   |         |           |
|                |              | newFormula           | Number      | 100          |         |           |
| Formulas       |              | Estimated Time (min) | End Phase   | Formula Type |         |           |
|                |              | 60                   | 4           | Normal 👻     |         |           |
| Calibration    |              | Bleach               | Temperature | Free Mode    |         |           |
| Real Time View |              | Non-Specified 🗸      | Warm        | 12345678     |         |           |
| Ŭ              |              |                      | -           |              |         |           |
| 🐼 Advanced     |              |                      |             |              |         |           |
|                | + Add Phase  |                      |             |              | Save    |           |
|                |              |                      |             |              |         |           |
|                |              |                      |             |              |         |           |

### **SCHRITT 10**

Nachdem Sie nun die grundlegenden Angaben für die Formel gemacht haben, müssen Sie die Phasen einrichten. Klicken Sie unten links auf die Schaltfläche **Phase hinzufügen**.

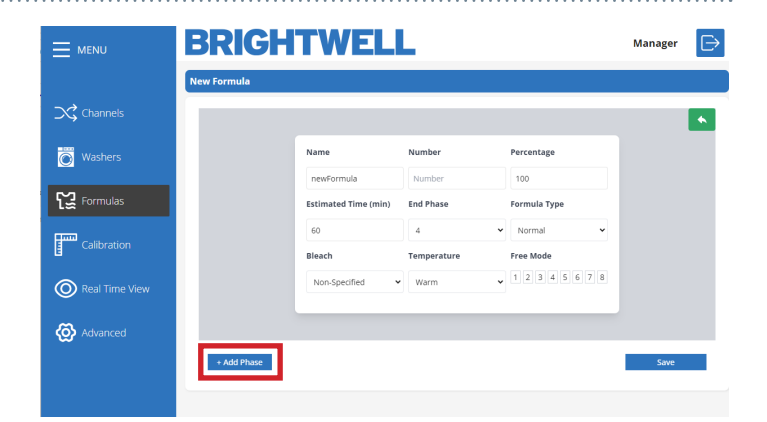

### **SCHRITT 11**

Auf dem Bildschirm " **Phase hinzufügen"** können Sie die **Produktabgabemengen** für jede Phase anpassen. Über das Dropdown-Menü können Sie die Dosierungsphase auswählen, die von Ihnen gewählten Produkte werden dann unten aufgeführt. Sie können die Werte nach Bedarf hinzufügen, entfernen oder anpassen.

Sie können die **Phase** auch **entfernen**, um sie vollständig zu löschen.

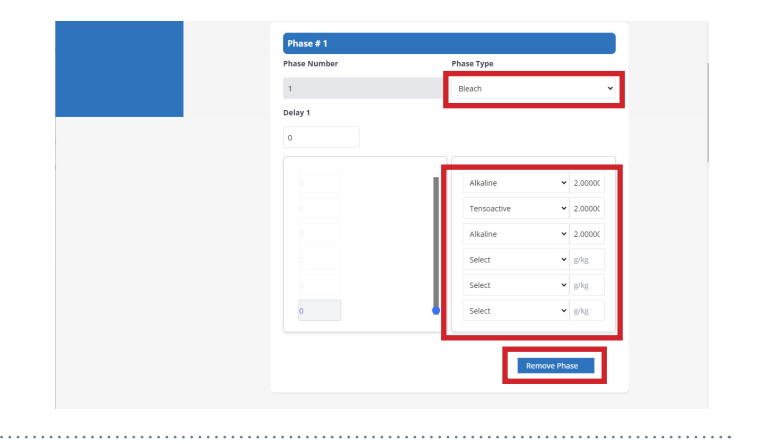

# DURCHFÜHRUNG EINER KALIBRIERUNG MIT DEM KONFIGURATIONSTOOL

### **SCHRITT1**

Um eine Kalibrierung auf Ihrem Multiplex-Gerät durchzuführen, klicken Sie auf das Symbol " **Kalibrierung** " im Seitenmenü, das sich hier befindet.

Bitte beachten Sie - Sie können eine Kalibrierung NUR über den Webserver auf einem Multiplex 1 und 1 Pro durchführen.

Wenn Sie einen Multiplex 2 oder 2 Pro verwenden, ist dies im Webtool deaktiviert. Bitte beachten Sie die Anleitung zur Bildschirmkonfiguration an Bord.

|                | BRIGHTWELL                  | Manager | ₽ |
|----------------|-----------------------------|---------|---|
|                | Calibration                 |         |   |
|                | ∮∮ Parameters               |         |   |
| Washers        |                             |         |   |
| C Formulas     | Mode<br>Water               |         |   |
| Calibration    | Channel                     |         |   |
| Real Time View | Seict a Channel first v     |         |   |
| 🐼 Advanced     | Select a mode first v       |         |   |
|                | Select a Destination first. |         |   |
|                |                             |         |   |
|                | Confirm                     |         |   |
|                | Process                     |         |   |
|                |                             |         |   |
|                | Current KF                  |         |   |
|                | 2.000                       |         |   |

| MENU                           | BRIGHTWELL                        | Manager 🕞 |
|--------------------------------|-----------------------------------|-----------|
|                                | Collibration                      |           |
| Washers                        | Mode                              | 1         |
| Formulas                       | Witer                             |           |
| Calibration     Real Time View | Select a Channel first.           |           |
| 🐼 Advanced                     | Select a mode linit v Destination |           |
|                                | Select a Destination first *      |           |
|                                | Contrm                            |           |
|                                | Trocess                           |           |
|                                |                                   |           |
|                                | 2.000                             |           |

### **SCHRITT 2**

Bevor Sie eine Kalibrierung an Ihrem Gerät durchführen, müssen Sie die Details zu diesem Kanal bestätigen. Zunächst müssen Sie den Modus auswählen. Dies kann **Wasser** oder **Produkt** sein.

### **SCHRITT 3**

Nun müssen Sie den Kanal auswählen, auf den Sie kalibrieren möchten. Wenn Sie einen Messbecher angeschlossen haben, verwenden Sie diesen. Wenn nicht, können Sie entweder einen leeren Ausgang verwenden oder die Leitung des aktuellen Produktausgangs entfernen und mit einem Messgerät messen.

Bitte beachten Sie beim Entfernen von Rohrleitungen alle chemischen Sicherheitsvorschriften.

### **SCHRITT 4**

Wenn Sie "Produkt" ausgewählt haben, können Sie dies über die Dropdown-Liste auswählen.

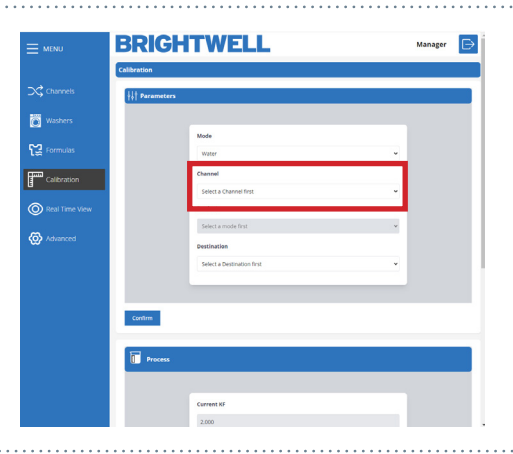

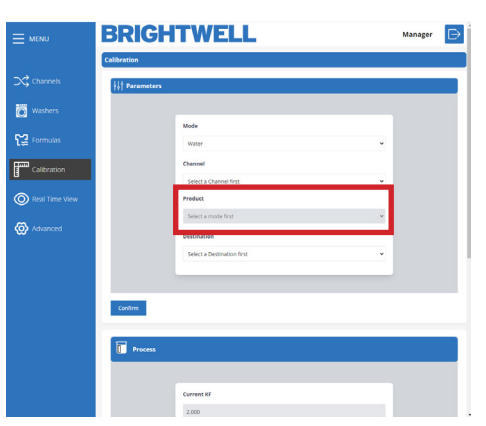

# DURCHFÜHRUNG EINER KALIBRIERUNG MIT DEM **KONFIGURATIONSTOOL**

### **SCHRITT 5**

Wenn Sie die Einstellungen bestätigt haben, drücken Sie die Taste Bestätigen, um die Kalibrierung zu starten.

Bitte stellen Sie sicher, dass Sie einen Messbecher oder ein geeignetes Gefäß zum Auffangen des Abflusses für die Kalibrierung bereithalten.

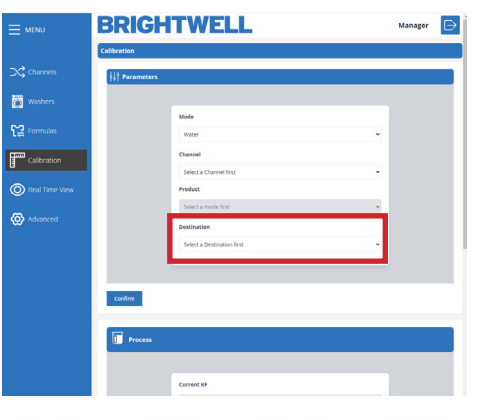

### **SCHRITT 6**

Wenn Sie die Einstellungen bestätigt haben, drücken Sie die Taste Bestätigen, um die Kalibrierung zu starten.

Bitte stellen Sie sicher, dass Sie einen Messbecher oder ein geeignetes Gefäß zum Auffangen des Abflusses für die Kalibrierung bereithalten.

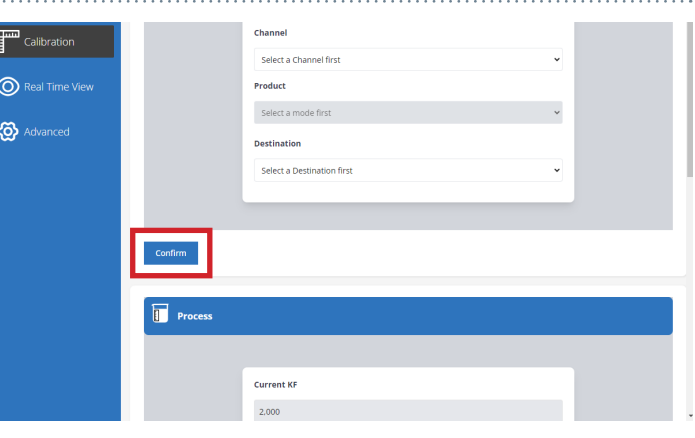

### 

### SCHRITT 7

Da das Gerät nun für die Kalibrierung bereit ist, gehen Sie zu Ihrem Gerät und drücken und halten Sie die Kalibrierung taste am Gerät gedrückt und es beginnt zu spülen.

|                                                                                                    | PZ PRU                                                                                                    |
|----------------------------------------------------------------------------------------------------|----------------------------------------------------------------------------------------------------|
| ů                                                                                                    |                                                                                                    |
| Versite<br>Versite<br>Ve | Container<br>Container<br>Container |
| <b>•</b>                                                                                                    |                                                                                                    |
| 0                                                                                                    | 0                                                                                                    |
|                                                                                                    |                                                                                                    |

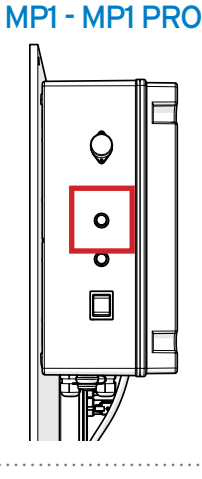

### **SCHRITT 8**

Bestätigen Sie nach Abschluss der Kalibrierung das abgegebene Flüssigkeitsvolumen und geben Sie die Werte auf der Registerkarte Erzieltes Volumen ein. Drücken Sie die Schaltfläche Bestätigen, um diese Einstellungen zu speichern.

Das Gerät generiert nun automatisch die neue Durchflussrate und Kf für das Gerät. Stellen Sie diese Werte in den entsprechenden Abschnitten ein.

| 125             |  |
|-----------------|--|
| Obtained Volume |  |
| 0               |  |
| 0               |  |

# DURCHFÜHRUNG EINER REINIGUNGSSPÜLUNG

Cleaning

Progress

### **SCHRITT1**

Nach Abschluss der Kalibrierung mit dem Produkt <u>MÜSSEN SIE</u> einen Reinigungszyklus durchführen, um alle Chemikalien aus dem Kanal zu entfernen. Dies wird automatisch angezeigt, sobald Sie den **erhaltenen Wert** in das Feld eingegeben haben. Drücken Sie die Taste , um zu beginnen.

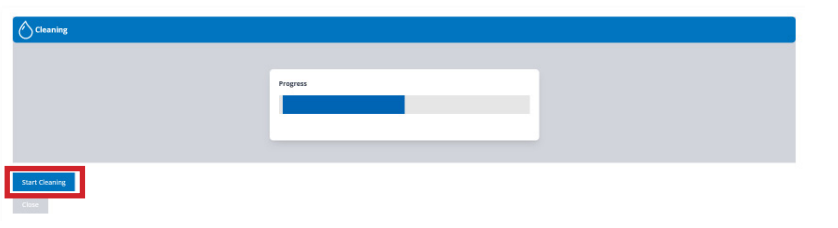

### **SCHRITT 2**

Sobald ein Reinigungszyklus abgeschlossen ist, wird der Fortschrittsbalken grün.

### **SCHRITT 3**

Bitte beachten Sie: Während eines Reinigungszyklus können Sie den Bildschirm nicht verlassen und alle Navigationsoptionen sind deaktiviert.

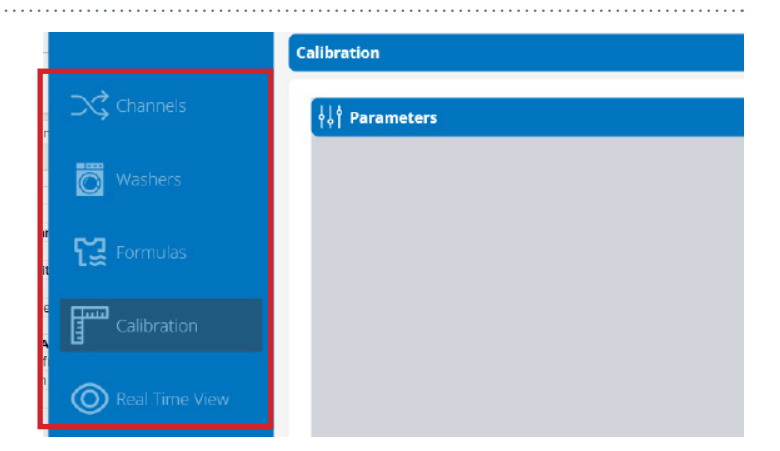

# **ANSICHT IN ECHTZEIT**

|                    | BRIC          | ;H1             | W               | ELI                | -            | Manager      |    |
|--------------------|---------------|-----------------|-----------------|--------------------|--------------|--------------|----|
|                    | Real Time Vie | w               |                 |                    | 0            |              |    |
| Channels           | Number KG     | Formula<br>Num. | Formula<br>Name | Washer<br>Customer | Phase Status | Finish Pause | 2  |
| Washers            | 1 50.         | 00 1            | Bedsheets       | 0                  |              |              | 68 |
| <b>Formulas</b>    | 2 0.0         | 0 0             |                 | 0                  |              |              | 68 |
| Calibration        |               |                 |                 |                    |              |              |    |
| Real Time     View |               |                 |                 |                    |              |              |    |
| 🐼 Advanced         |               |                 |                 |                    |              |              |    |
|                    |               |                 |                 |                    |              |              |    |
|                    |               |                 |                 |                    |              |              |    |
|                    |               |                 |                 |                    |              |              |    |

- 1 Nummer 1 ist das Echtzeit-Dashboard der Maschine
- 2 Nummer 2 öffnet den Bildschirm mit den detaillierten Maschineninformationen

# ANSICHT IN ECHTZEIT

### **SCHRITT1**

Wenn Sie die Ansicht auf ein einzelnes Gerät erweitern, können Sie genauere Details über den Status anzeigen. Der Hauptbildschirm wird angezeigt;

- Formel Nummer
- Formel Name
- KG
- Phase
- Kunde

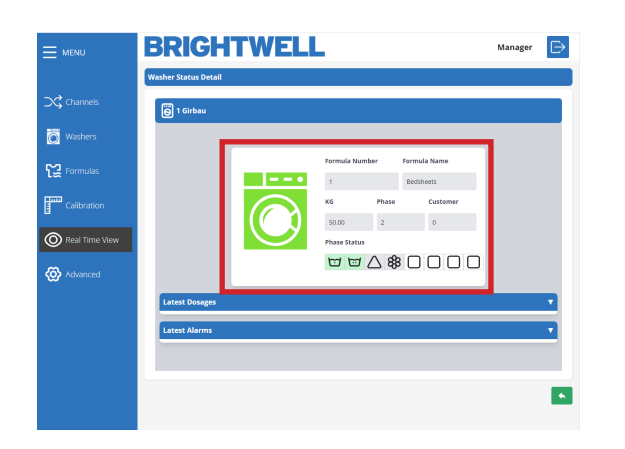

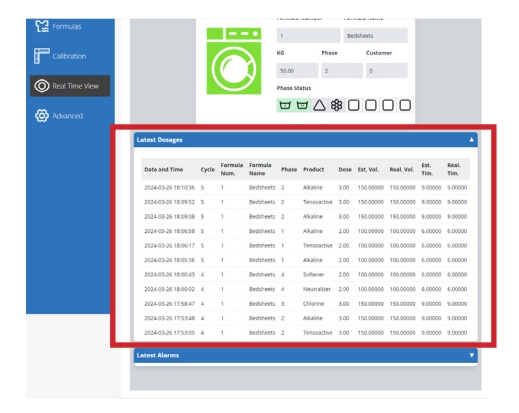

### **SCHRITT 2**

Wenn Sie die Registerkarte **Aktuelle Dosierungen** erweitern, werden detailliertere Informationen und Zeitstempel angezeigt.

### **SCHRITT 3**

Sie haben auch die Möglichkeit, alle Alarminformationen auf der Brightwell-Seite zu erweitern. Hier werden alle Probleme angezeigt, die während der letzten Sitzung mit dem Gerät aufgetreten sind.

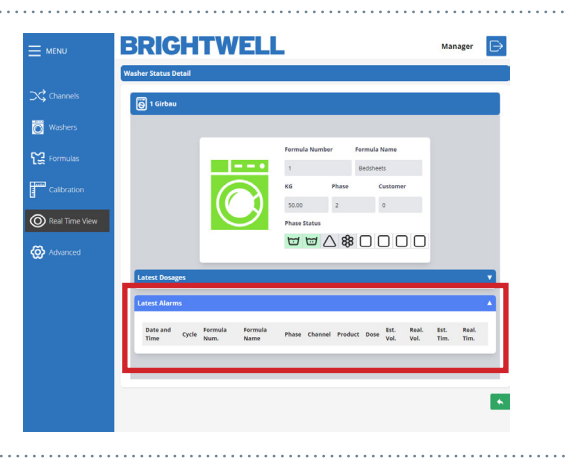

# ERWEITERTE EINSTELLUNGEN

|                | BRIGH    | ITWELI                   | L                 | Manager 🕞 |
|----------------|----------|--------------------------|-------------------|-----------|
|                | Advanced |                          |                   |           |
| Channels       | (S)      |                          |                   |           |
| Washers        |          |                          |                   |           |
| Formulas       |          | <u></u>                  | Connections       |           |
| Calibration    | 0        | Network ID<br>MiRedWiFi1 | Password Password |           |
| Real Time View |          |                          |                   |           |
| 🐼 Advanced     |          | ŦŦ÷                      | Parameters        |           |
|                | 2        | Metric Units             | Language          |           |
|                |          | Metric                   | ✓ Not used        |           |
|                |          |                          |                   |           |
|                |          |                          |                   |           |
|                | B        |                          |                   |           |
|                |          |                          |                   |           |

1 Nummer 1 ermöglicht Ihnen die Bearbeitung der aktuellen Wifi-Einstellungen. Verwenden Sie das Dropdown-Menü, um die Netzwerk-ID zu ändern, und das Textfeld, um das Passwort anzupassen.

Nummer 2 sind die Einstellungen für die Einheiten und die Sprache des Geräts. So können Sie das Gerät an Ihre Bedürfnisse anpassen.
 3

Nummer 3 ist das Symbol Speichern. Verwenden Sie dieses, um alle Einstellungen zu speichern, die Sie im obigen Menü vorgenommen haben.

# JSON-DATEIEN ZUM ERSTEN MAL HOCHLADEN

### **SCHRITT1**

Um JSON-Dateien über das Konfigurationstool zum ersten Mal auf Ihr Gerät hochzuladen, müssen Sie ALLE JSON-Dateien vom Portal herunterladen. Bitte beachten Sie den Abschnitt **Datentransfer Speichern einer JSON-Datei**.

Um auf das Datentransfermenü zuzugreifen, drücken Sie die **Schaltfläche Datei hochladen**.

|                | BRIGHTWELL                                                                                                    | Expert |
|----------------|----------------------------------------------------------------------------------------------------|--------|
|                | Data Source Update                                                                                                    |        |
| 🔀 Channels     | Json Configuration file                                                                                                    |        |
| Washers        | the constraints of the part of the constraints of the constraints of |        |
| Formulas       |                                                                                                    |        |
| Calibration    | UPLOAD                                                                                                    |        |
| Real Time View |                                                                                                    |        |
| Upload File    |                                                                                                    |        |
| 🐼 Advanced     |                                                                                                    |        |
|                |                                                                                                    |        |
|                |                                                                                                    |        |

### **SCHRITT 2**

Sie müssen die Dateien in der folgenden Reihenfolge hochladen;

Benutzer Website Kanal Produkte Unterlegscheiben Formeln

Nehmen Sie Ihre JSON-Datei \* und legen Sie sie in das Upload-Feld, oder klicken Sie alternativ auf "Click to Upload" und wählen Sie sie auf Ihrem Rechner aus.

\*(Diese Dateien werden über das Portal erzeugt. Bitte lesen Sie den Abschnitt - Datenübertragung - Speichern einer JSON-Datei im Portal-Handbuch)

Drücken Sie auf die Schaltfläche Hochladen, um die

Daten auf Ihr Gerät hochzuladen.

| BRIGHTWE                | LL                                                 | Expert 🕞 |
|-------------------------|----------------------------------------------------|----------|
| Data Source Update      |                                                    |          |
| Json Configuration file |                                                    |          |
|                         | Click to upland or drag and drap<br>only (SOV from |          |
|                         | UPLOAD                                             |          |
|                         |                                                    |          |
|                         |                                                    |          |
|                         |                                                    |          |
|                         |                                                    |          |

|                      |            |                                                   |   | expert |
|----------------------|------------|---------------------------------------------------|---|--------|
| ata Source Update    |            |                                                   |   |        |
| Json Configuration f | file       |                                                   |   |        |
|                      |            | Click to upload or drag and drop<br>Ony/SON files |   |        |
| F299275915_users     | i (1).json | ×<br>Done                                         |   |        |
|                      |            | UPLOAD                                            |   |        |
|                      |            |                                                   |   |        |
|                      |            |                                                   | • |        |
|                      |            |                                                   |   |        |
|                      |            |                                                   |   |        |
|                      |            |                                                   |   |        |
| WENI                 | BRIGHT     | www.mptpro.com.says<br>Progruphated scorendary:   |   | Expert |

### SCHRITT 4

**SCHRITT 3** 

Wenn dies erfolgreich war, erhalten Sie die folgende Bestätigungsmeldung.

|                |                           | www.mp1pro.com says            |                                                    |              |        | ul Bookmarks |
|----------------|---------------------------|--------------------------------|----------------------------------------------------|--------------|--------|--------------|
|                | BRIGHT                    | File(s) uploaded successfully. | OK                                                 |              | Expert | ⊳            |
|                | Data Source Update        |                                |                                                    |              |        |              |
| Channels       | Json Configuration file   |                                |                                                    |              |        |              |
| Washers        |                           |                                | Click to upload or drag and drop<br>Only SON files |              |        |              |
| Formulas       | F299275915_users (1).json |                                | ×<br>Dane                                          |              |        |              |
| Calibration    |                           |                                |                                                    |              |        |              |
| Real Time View |                           |                                | UPLOAD                                             |              |        |              |
| Vpload File    |                           |                                |                                                    |              |        |              |
| 🙆 Advanced     |                           |                                |                                                    |              |        |              |
|                |                           |                                |                                                    | Eile(e) unle | ulad   |              |

# ÄNDERUNGEN MIT EINER EINZIGEN JSON-DATEI VORNEHMEN

### **SCHRITT1**

Drücken Sie zum Aufrufen des Datenübertragungsmenüs die **Taste Upload File**.

|                | BRIGHTWELL                                                               | Expert |
|----------------|--------------------------------------------------------------------------|--------|
|                | Data Source Update                                                       |        |
| Channels       | Json Configuration file                                                  |        |
| Washers        | Citizi ta vajkada na na gunda kang<br>Citizi ta vajkada na na gunda kang |        |
| Formulas       |                                                                          |        |
| Calibration    | UPICAU                                                                   |        |
| Real Time View |                                                                          |        |
| Upload File    |                                                                          |        |
| 🐼 Advanced     |                                                                          |        |
|                |                                                                          |        |
|                |                                                                          |        |

### **SCHRITT 2**

Nehmen Sie Ihre individuelle JSON-Datei \* und legen Sie sie in das Upload-Feld, oder klicken Sie alternativ auf **Click to Upload** und wählen Sie sie auf Ihrem Rechner aus.

\*(Diese Datei wird über das Portal generiert. Bitte lesen Sie den Abschnitt - Datenübertragung -Speichern einer JSON-Datei im Portal-Handbuch)

| <b>SRIGHIWI</b>        | ili.                                                             | Expert |
|------------------------|------------------------------------------------------------------|--------|
| ata Source Update      |                                                                  |        |
| son Configuration file |                                                                  |        |
|                        | Click to uplased or drag and drop.<br>Chick to plased from drop. |        |
|                        | UPLOAD                                                           |        |
|                        |                                                                  |        |
|                        |                                                                  |        |
|                        |                                                                  |        |
|                        |                                                                  |        |

|  | SC | HR | TT | 3 |
|--|----|----|----|---|
|--|----|----|----|---|

Drücken Sie die Taste Upload, um die Daten auf Ihr Gerät hochzuladen.

| <b>SRIGH I V</b>        | /ELL                                                | Expert |
|-------------------------|-----------------------------------------------------|--------|
| ata Source Update       |                                                     |        |
| Json Configuration file |                                                     |        |
|                         | Citic to upload or drag and drap<br>Only point this |        |
|                         | UPLOAD                                              |        |
|                         |                                                     |        |
|                         |                                                     |        |
|                         |                                                     |        |
|                         |                                                     |        |

### **SCHRITT 4**

Wenn dies erfolgreich war, erhalten Sie die folgende Bestätigungsmeldung.

|                |                           | www.mp1pro.com says                             | Al Bookmarks     |
|----------------|---------------------------|-------------------------------------------------|------------------|
|                | BRIGHT                    | File(s) uploaded successfully.                  | Expert 🕞         |
|                | Data Source Update        |                                                 |                  |
| Channels       | Json Configuration file   |                                                 |                  |
| Washers        |                           | Click to upload or drug and drup<br>ony 500 Him |                  |
| Formulas       | F299275915_users (1) json | X<br>Done                                       |                  |
| Calibration    |                           | LIPICAD                                         |                  |
| Real Time View |                           |                                                 |                  |
| Upload File    |                           |                                                 |                  |
| ( Advanced     |                           |                                                 |                  |
|                |                           |                                                 |                  |
|                |                           |                                                 | File(s) uploaded |